# Solución de problemas de MACSEC en Catalyst 9000

## Contenido

Introducción **Prerequisites Requirements Componentes Utilizados Antecedentes** Ventajas de MacSec MACsec y MTU Dónde se utiliza MACsec Terminology Situación 1: seguridad de enlace de switch a switch MACsec con SAP en modo de clave precompartida (PSK) Topología Situación 2: seguridad de enlace de switch a switch MACsec con MKA en modo de clave precompartida (PSK) Topología Ejemplo de problema de relleno Otras opciones de configuración MACsec Switch-to-Switch Link Security con MKA en la interfaz de paquetes/canal de puerto MACsec Switch-to-Switch Link Security a través de los switches intermedios L2, modo PSK **Restricciones** Información operativa de MACsec Secuencia de funcionamiento Paquetes MACsec Negociación SAP â€~Intercambio de claves' MACsec en la plataforma Matriz de compatibilidad de productos Información Relacionada

## Introducción

Este documento describe la función MACsec, sus casos de uso y cómo resolver problemas de la función en los switches Catalyst 9000. El alcance de este documento es MACsec en LAN, entre dos switches/routers.

## Prerequisites

## Requirements

No hay requisitos específicos para este documento.

## **Componentes Utilizados**

- C9300
- C9400

- C9500
- C9600

La información que contiene este documento se creó a partir de los dispositivos en un ambiente de laboratorio específico. Todos los dispositivos que se utilizan en este documento se pusieron en funcionamiento con una configuración verificada (predeterminada). Si tiene una red en vivo, asegúrese de entender el posible impacto de cualquier comando.

**Nota**: Consulte la guía de configuración adecuada para conocer los comandos que se utilizan para habilitar estas funciones en otras plataformas de Cisco.

## Antecedentes

La comunicación de datos de texto sin cifrar es susceptible a amenazas de seguridad. Las brechas de seguridad pueden producirse en cualquier capa del modelo OSI. Algunas de las brechas más comunes en la capa 2 son el rastreo, la intercepción de paquetes, la manipulación, la inyección, la suplantación de direcciones MAC, la suplantación de ARP, los ataques de denegación de servicio (DoS) contra un servidor DHCP y el salto de VLAN.

MacSec es una tecnología de cifrado L2 descrita en el estándar IEEE 802.1AE. MACsec protege los datos en medios físicos y hace imposible que los datos se vean comprometidos en capas superiores. Como resultado, el cifrado MACsec tiene prioridad sobre cualquier otro método de cifrado para las capas superiores, como IPsec y SSL.

## Ventajas de MacSec

**Modo orientado al cliente:** MACsec se utiliza en configuraciones en las que dos switches que se emparejan entre sí pueden alternarse como un servidor de claves o un cliente de claves antes de intercambiar claves. El servidor de claves genera y mantiene el CAK entre los dos peers.

**Comprobación de integridad de datos:** MACsec utiliza MKA para generar un valor de comprobación de integridad (ICV) para la trama que llega al puerto. Si el ICV generado es el mismo que el ICV de la trama, se acepta la trama; de lo contrario, se descarta.

**Cifrado de datos:** MACsec proporciona cifrado a nivel de puerto en las interfaces de los switches. Esto significa que las tramas enviadas fuera del puerto configurado se cifran y las tramas recibidas en el puerto se descifran. MACsec también proporciona un mecanismo que permite configurar si sólo se cifran las tramas o todas

se aceptan tramas (cifradas y sin formato) en la interfaz.

**Protección de reproducción:** Cuando las tramas se transmiten a través de la red, existe la posibilidad de que las tramas salgan de la secuencia ordenada. MACsec proporciona una ventana configurable que acepta un número especificado de tramas fuera de secuencia.

## MACsec y MTU

El encabezado MACsec suma hasta 32 bytes de sobrecarga de encabezado. Considere una MTU de sistema/interfaz más grande en los switches en la trayectoria para dar cuenta de la sobrecarga adicional agregada por el encabezado MACsec. Si la MTU es demasiado baja, es posible que observe una pérdida o demora inesperada de paquetes para las aplicaciones que necesitan utilizar una MTU más alta.

**Nota**: Si hay un problema relacionado con MACSEC, asegúrese de que GBIC en ambos extremos sea compatible con la <u>Matriz de compatibilidad</u>.

## Dónde se utiliza MACsec

#### Casos prácticos de campus

- De host a switch
- Entre sitios o edificios
- Entre pisos en una multiempresa

#### Casos prácticos de Data Center

- Interconexión del Data Center
- Servidor a switch

#### Casos prácticos de WAN

- Interconexión del Data Center
- Interconexión de campus
- Hub-Spoke

## Terminology

| МКА       | Acuerdo de clave<br>MACsec                         | definido en IEEE 802.1X REV-2010 como un protocolo de acuerdo de claves para detectar pares MACsec y negociar claves                                                                                |
|-----------|----------------------------------------------------|----------------------------------------------------------------------------------------------------|
| PASTEL    | Clave de asociación de conectividad                | clave maestra de larga duración utilizada para generar todas las<br>demás claves utilizadas para MACsec. Las implementaciones de<br>LAN se derivan de MSK (generadas durante el intercambio<br>EAP) |
| РМК       | Clave maestra en pares                             | Uno de los componentes utilizados para derivar las claves de sesión utilizadas para cifrar el tráfico. Configurado manualmente o derivado de 802.1X                                                 |
| CKN       | Nombre de clave CAK                                | se utiliza para configurar el valor de clave o CAK. Solo se permite un número par de <u>caracteres HEX</u> de hasta 64 caracteres.                                                                  |
| PREGUNTAR | Clave de asociación<br>segura                      | derivado por el servidor de claves seleccionado del CAK y es la<br>clave utilizada por el router/los dispositivos finales para cifrar el<br>tráfico para una sesión determinada.                    |
| ICV       | Clave de valor de<br>comprobación de<br>integridad | derivado de CAK y está etiquetado en cada trama de<br>datos/control para probar que la trama proviene de un peer<br>autorizado. De 8 a 16 bytes, según el conjunto de cifrado                       |
| КЕК       | Clave de cifrado                                   | derivado de CAK (la clave previamente compartida) y utilizado<br>para proteger las claves MacSec                                                                                                    |
| LIC       | Identificador de canal<br>seguro                   | Cada puerto virtual recibe un identificador de canal seguro (SCI)<br>único basado en la dirección MAC de la interfaz física<br>concatenada con un ID de puerto de 16 bits                           |

## Situación 1: seguridad de enlace de switch a switch MACsec con SAP en modo de clave precompartida (PSK)

### Topología

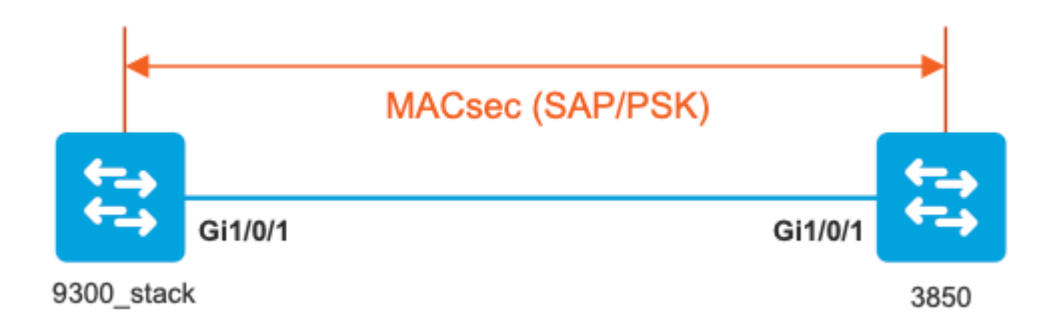

Paso 1. Validar la configuración en ambos lados del link

<#root>
9300\_stack#
show run interface gig 1/0/1
interface GigabitEthernet1/0/1
description MACSEC\_manual\_3850-2-gi1/0/1
switchport access vlan 10
switchport mode trunk

cts manual

no propagate sgt

sap pmk

mode-list gcm-encrypt <-- use full packet encrypt mode</pre>

3850#

show run interface gig1/0/1

interface GigabitEthernet1/0/1
description 9300-1gi1/0/1 MACSEC manual
switchport access vlan 10
switchport mode trunk

cts manual

no propagate sgt

#### sap pmk

mode-list gcm-encrypt

#### NOTE:

cts manual

<-- Supplies local configuration for Cisco TrustSec parameters

no propagate sgt

<-- disable SGT tagging on a manually-configured TrustSec-capable interface,

if you do not need to propage the SGT tags.

Use the sap command to manually specify the Pairwise Master Key (PMK) and the Security Association Proto

authentication and encryption modes to negotiate MACsec link encryption between two interfaces.

The default encryption is sap modelist gcm-encrypt null

9300\_stack#(config-if-cts-manual)#

#### sap pmk fa mode-list

? gcm-encrypt GCM authentication, GCM encryption gmac GCM authentication, no encryption no-encap No encapsulation null Encapsulation present, no authentication, no encryption

Use "gcm-encrypt" for full GCM-AES-128 encryption.

These protection levels are supported when you configure SAP pairwise master key (sap pmk):

SAP is not configuredâ€" no protection.

```
sap mode-list gcm-encrypt gmac no-encapâ€"protection desirable but not mandatory.
sap mode-list gcm-encrypt gmacâ€"confidentiality preferred and integrity required.
The protection is selected by the supplicant according to supplicant preference.
sap mode-list gmac â€"integrity only.
sap mode-list gcm-encrypt-confidentiality required.
sap mode-list gmac gcm-encrypt-integrity required and preferred, confidentiality optional.
```

Paso 2. Verifique el estado de MACsec y los parámetros/contadores sean correctos

```
9300_stack#
```

!

sh macsec interface gigabitEthernet 1/0/1

```
MACsec is enabled
```

```
Replay protect : enabled
Replay window : Ø
Include SCI : yes
Use ES Enable : no
Use SCB Enable : no
Admin Pt2Pt MAC : forceTrue(1)
Pt2Pt MAC Operational : no
Cipher : GCM-AES-128
```

Confidentiality Offset : 0

#### Capabilities

ICV length : 16 Data length change supported: yes Max. Rx SA : 16 Max. Tx SA : 16 Max. Rx SC : 8 Max. Tx SC : 8 Validate Frames : strict PN threshold notification support : Yes Ciphers supported : GCM-AES-128 GCM-AES-256 GCM-AES-XPN-128 GCM-AES-XPN-256 ! Transmit Secure Channels SCI : 682C7B9A4D010000 SC state : notInUse(2) Elapsed time : 03:17:50 Start time : 7w0d Current AN: 0 Previous AN: 1 Next PN: 185 SA State: notInUse(2) Confidentiality : yes SAK Unchanged : no SA Create time : 03:58:39 SA Start time : 7w0d SC Statistics Auth-only Pkts : 0 Auth-only Bytes : 0 Encrypt Pkts : 2077 Encrypt Bytes : 0

```
!
```

```
SA Statistics
   Auth-only Pkts : 0
Encrypt Pkts : 184
<-- packets are being encrypted and transmitted on this link
!
Port Statistics
  Egress untag pkts 0
   Egress long pkts 0
!
Receive Secure Channels
   SCI : D0C78970C3810000
   SC state : notInUse(2)
   Elapsed time : 03:17:50
   Start time : 7w0d
   Current AN: 0
   Previous AN: 1
   Next PN: 2503
   RX SA Count: 0
   SA State: notInUse(2)
   SAK Unchanged : no
SA Create time : 03:58:39
   SA Start time : 7w0d
   SC Statistics
   Notvalid pkts 0
   Invalid pkts 0
   Valid pkts 28312
   Valid bytes 0
   Late pkts 0
   Uncheck pkts 0
   Delay pkts 0
   UnusedSA pkts 0
   NousingSA pkts 0
   Decrypt bytes 0
!
   SA Statistics
      Notvalid pkts 0
      Invalid pkts 0
Valid pkts 2502
```

```
<-- number of valid packets received on this link
     UnusedSA pkts 0
     NousingSA pkts 0
!
Port Statistics
Ingress untag pkts 0
Ingress notag pkts 36
Ingress badtag pkts 0
Ingress unknownSCI pkts 0
Ingress noSCI pkts 0
Ingress overrun pkts 0
!
9300_stack#
sh cts interface summary
Global Dot1x feature is Disabled
CTS Layer2 Interfaces
------
Interface Mode IFC-state dot1x-role peer-id IFC-cache Critical-Authentication
_____
Gi1/0/1
MANUAL OPEN
     unknown unknown invalid Invalid
CTS Layer3 Interfaces
-----
Interface IPv4 encap IPv6 encap IPv4 policy IPv6 policy
_____
!
9300_stack#
sh cts interface gigabitEthernet 1/0/1
Global Dot1x feature is Disabled
Interface GigabitEthernet1/0/1:
CTS is enabled, mode: MANUAL
IFC state: OPEN
Interface Active for 04:10:15.723 <--- Uptime of MACsec port
Authentication Status: NOT APPLICABLE
Peer identity: "unknown"
Peer's advertised capabilities: "sap"
Authorization Status: NOT APPLICABLE
!
SAP Status: SUCCEEDED <-- SAP is successful
  Version: 2
  Configured pairwise ciphers:
  gcm-encrypt
```

```
Replay protection: enabled
Replay protection mode: STRICT
!
Selected cipher: gcm-encrypt
!
Propagate SGT: Disabled
Cache Info:
Expiration : N/A
Cache applied to link : NONE
I
Statistics:
   authc success: 0
   authc reject: 0
   authc failure: 0
   authc no response: 0
   authc logoff: 0
sap success: 1 <-- Negotiated once</pre>
sap fail: 0 <-- No failures</pre>
   authz success: 0
   authz fail: 0
   port auth fail: 0
   L3 IPM: disabled
```

!

Paso 3. Revise las depuraciones de software cuando aparezca el enlace.

<#root>
### Verify CTS and SAP events ###
debug cts sap events
debug cts sap packets
### Troubleshoot MKA session bring up issues ###
debug mka event

debug mka event debug mka errors

#### ### Troubleshoot MKA keep-alive issues ###

debug mka linksec-interface debug mka macsec debug macsec

\*May 8 00:48:04.843: %LINK-3-UPDOWN: Interface GigabitEthernet1/0/1, changed state to down \*May 8 00:48:05.324: Macsec interface GigabitEthernet1/0/1 is UP

\*May 8 00:48:05.324: CTS SAP ev (Gi1/0/1): Session started (new).

CTS SAP ev (Gi1/0/1): Old state: [waiting to restart], event: [restart timer expired], action:

[send message #0] succeeded.

New state: [waiting to receive message #1]. \*May 8 00:48:05.449: CTS SAP ev (Gi1/0/1): EAPOL-Key message from D0C7.8970.C381 <-- MAC of peer swite

\*May 8 00:48:05.449: CTS SAP ev (Gi1/0/1): EAPOL-Key message #0 parsed and validated.

\*May 8 00:48:05.449: CTS SAP ev (Gi1/0/1): Our MAC = 682C.7B9A.4D01 <-- MAC of local interview -- MAC of local interview -

peer's MAC = D0C7.8970.C381. CTS SAP ev (Gi1/0/1): Old state: [waiting to receive message #1],

event: [received message #0], action: [break tie] succeeded.

New state: [determining role].

\*May 8 00:48:05.449: cts\_sap\_generate\_pmkid\_and\_sci CTS SAP ev (Gi1/0/1) auth:682c.7b9a.4d01 supp:d0c7.8

CTS SAP ev (Gi1/0/1): Old state: [determining role],

event: [change to authenticator], action: [send message #1] succeeded.

New state: [waiting to receive message #2].

\*May 8 00:48:05.457: CTS SAP ev (Gi1/0/1): EAPOL-Key message from D0C7.8970.C381.

CTS SAP ev (Gi1/0/1): New keys derived: KCK = 700BEF1D 7A8E10F7 1243A168 883C74FB, KEK = C207177C B6091790 F3C5B4B1 D51B75B8, TK = 1B0E17CD 420D12AE 7DE06941 B679ED22, \*May 8 00:48:05.457: CTS SAP ev (Gi1/0/1): EAPOL-Key message #2 parsed and validated. \*May 8 00:48:05.457: CTS-SAP ev: cts\_sap\_action\_program\_msg\_2: (Gi1/0/1) GCM is allowed. \*May 8 00:48:05.457: MACSec-IPC: sending clear\_frames\_option \*May 8 00:48:05.457: MACSec-IPC: geting switch number \*May 8 00:48:05.457: MACSec-IPC: switch number is 1 \*May 8 00:48:05.457: MACSec-IPC: clear\_frame send msg success \*May 8 00:48:05.457: MACSec-IPC: getting macsec clear frames response \*May 8 00:48:05.457: MACSec-IPC: watched boolean waken up \*May 8 00:48:05.457: MACsec-CTS: create\_sa invoked for SA creation \*May 8 00:48:05.457: MACsec-CTS: Set up TxSC and RxSC before we installTxSA and RxSA \*May 8 00:48:05.457: MACsec-CTS: create tx sc, avail=yes sci=682C7B9A \*May 8 00:48:05.457: NGWC-MACSec: create\_tx\_sc vlan invalid \*May 8 00:48:05.457: NGWC-MACSec: create\_tx\_sc client vlan=1, sci=0x682C7B9A4D010000 \*May 8 00:48:05.457: MACSec-IPC: sending create\_tx\_sc \*May 8 00:48:05.457: MACSec-IPC: geting switch number \*May 8 00:48:05.457: MACSec-IPC: switch number is 1 \*May 8 00:48:05.457: MACSec-IPC: create\_tx\_sc send msg success \*May 8 00:48:05.458: MACsec API blocking the invoking context \*May 8 00:48:05.458: MACSec-IPC: getting macsec sa\_sc response \*May 8 00:48:05.458: macsec\_blocking\_callback \*May 8 00:48:05.458: Wake up the blocking process \*May 8 00:48:05.458: MACsec-CTS: create rx sc, avail=yes sci=D0C78970 \*May 8 00:48:05.458: NGWC-MACSec: create\_rx\_sc client vlan=1, sci=0xD0C78970C3810000 \*May 8 00:48:05.458: MACSec-IPC: sending create\_rx\_sc \*May 8 00:48:05.458: MACSec-IPC: geting switch number \*May 8 00:48:05.458: MACSec-IPC: switch number is 1 \*May 8 00:48:05.458: MACSec-IPC: create\_rx\_sc send msg success \*May 8 00:48:05.458: MACsec API blocking the invoking context \*May 8 00:48:05.458: MACSec-IPC: getting macsec sa\_sc response \*May 8 00:48:05.458: macsec\_blocking\_callback \*May 8 00:48:05.458: Wake up the blocking process \*May 8 00:48:05.458: MACsec-CTS: create\_tx\_rx\_sa, txsci=682C7B9A, an=0 \*May 8 00:48:05.458: MACSec-IPC: sending install tx sa \*May 8 00:48:05.458: MACSec-IPC: geting switch number \*May 8 00:48:05.458: MACSec-IPC: switch number is 1 \*May 8 00:48:05.459: MACSec-IPC: install\_tx\_sa send msg success \*May 8 00:48:05.459: NGWC-MACSec:Sending authorized event to port SM \*May 8 00:48:05.459: MACsec API blocking the invoking context \*May 8 00:48:05.459: MACSec-IPC: getting macsec sa\_sc response \*May 8 00:48:05.459: macsec\_blocking\_callback \*May 8 00:48:05.459: Wake up the blocking process \*May 8 00:48:05.459: MACsec-CTS: create\_tx\_rx\_sa, rxsci=D0C78970, an=0 \*May 8 00:48:05.459: MACSec-IPC: sending install\_rx\_sa \*May 8 00:48:05.459: MACSec-IPC: geting switch number \*May 8 00:48:05.459: MACSec-IPC: switch number is 1 \*May 8 00:48:05.460: MACSec-IPC: install\_rx\_sa send msg success \*May 8 00:48:05.460: MACsec API blocking the invoking context \*May 8 00:48:05.460: MACSec-IPC: getting macsec sa\_sc response \*May 8 00:48:05.460: macsec\_blocking\_callback \*May 8 00:48:05.460: Wake up the blocking process CTS SAP ev (Gi1/0/1): Old state: [waiting to receive message #2], event: [received message #2], action: [program message #2] succeeded.

```
New state: [waiting to program message #2].
CTS SAP ev (Gi1/0/1): Old state: [waiting to program message #2],
event: [data path programmed], action: [send message #3] succeeded.
New state: [waiting to receive message #4].
*May 8 00:48:05.467: CTS SAP ev (Gi1/0/1): EAPOL-Key message from D0C7.8970.C381.
*May 8 00:48:05.467: CTS SAP ev (Gi1/0/1): EAPOL-Key message #4 parsed and validated.
*May 8 00:48:05.473: CTS-SAP ev: cts_sap_sync_sap_info: incr sync msg sent for Gi1/0/1
*May 8 00:48:07.324: %LINK-3-UPDOWN: Interface GigabitEthernet1/0/1, changed state to up
```

Paso 4. Revise los seguimientos del nivel de la plataforma cuando aparezca el enlace

```
<#root>
9300_stack#
sh platform software fed switch 1 ifm mappings
Interface
                    IF_ID Inst Asic Core Port SubPort Mac Cntx LPN GPN Type Active
GigabitEthernet1/0/1 0x8
                           1 0
                                      1
                                           0
                                                 0
                                                      26 6 1 1 NIF
                                                                               Y
Note the IF_ID for respective intf
  - This respective IF_ID shows in MACSEC FED traces seen here.
9300_stack#
set platform software trace fed switch 1 cts_aci verbose
9300_stack#
set platform software trace fed switch 1 macsec verbose
<-- switch number with MACsec port
```

9300\_stack#

request platform software trace rotate all

/// shut/no shut the MACsec interface ///

9300\_stack#

show platform software trace message fed switch 1

2019/05/08 01:08:50.688 {fed\_F0-0}{1}: [macsec] [16837]: UUID: 0, ra: 0, TID: 0 (info): FED sent macsec\_ 2019/05/08 01:08:50.688 {fed\_F0-0}{1}: [macsec] [16837]: UUID: 0, ra: 0, TID: 0 (info): FED sending macs 2019/05/08 01:08:50.688 {fed\_F0-0}{1}: [macsec] [16837]: UUID: 0, ra: 0, TID: 0 (debug): Running Instal 2019/05/08 01:08:50.688 {fed\_F0-0}{1}: [macsec] [16837]: UUID: 0, ra: 0, TID: 0 (debug): Processing job 2019/05/08 01:08:50.688 {fed\_F0-0}{1}: [macsec] [16837]: UUID: 0, ra: 0, TID: 0 (debug): Install RxSA ca 2019/05/08 01:08:50.688 {fed\_F0-0}{1}: [macsec] [16837]: UUID: 0, ra: 0, TID: 0 (debug): Processing SPI 2019/05/08 01:08:50.688 {fed\_F0-0}{1}: [macsec] [16837]: UUID: 0, ra: 0, TID: 0 (info): MACSec install F 2019/05/08 01:08:50.688 {fed\_F0-0}{1}: [macsec] [16837]: UUID: 0, ra: 0, TID: 0 (info): Entering ins\_rx\_ 2019/05/08 01:08:50.688 {fed\_F0-0}{1}: [l2tunnel\_bcast] [16837]: UUID: 0, ra: 0, TID: 0 (ERR): port\_id ( 2019/05/08 01:08:50.687 {fed\_F0-0}{1}: [macsec] [16837]: UUID: 0, ra: 0, TID: 0 (info): FED sent macsec 2019/05/08 01:08:50.687 {fed\_F0-0}{1}: [macsec] [16837]: UUID: 0, ra: 0, TID: 0 (info): FED sending macs 2019/05/08 01:08:50.687 {fed\_F0-0}{1}: [macsec] [16837]: UUID: 0, ra: 0, TID: 0 (debug): if\_id = 8, cts\_ 2019/05/08 01:08:50.686 {fed\_F0-0}{1}: [macsec] [16837]: UUID: 0, ra: 0, TID: 0 (debug): Calling Instal 2019/05/08 01:08:50.686 {fed\_F0-0}{1}: [macsec] [16837]: UUID: 0, ra: 0, TID: 0 (debug): sci=0x682c7b9a4 2019/05/08 01:08:50.686 {fed\_F0-0}{1}: [macsec] [16837]: UUID: 0, ra: 0, TID: 0 (debug): Processing job 2019/05/08 01:08:50.686 {fed\_F0-0}{1}: [macsec] [16837]: UUID: 0, ra: 0, TID: 0 (debug): Create time of 2019/05/08 01:08:50.686 {fed\_F0-0}{1}: [macsec] [16837]: UUID: 0, ra: 0, TID: 0 (debug): sci=0x682c7b9a4 2019/05/08 01:08:50.686 {fed\_F0-0}{1}: [macsec] [16837]: UUID: 0, ra: 0, TID: 0 (debug): Install TxSA ca 2019/05/08 01:08:50.686 {fed\_F0-0}{1}: [macsec] [16837]: UUID: 0, ra: 0, TID: 0 (debug): Processing SPI

2019/05/08 01:08:50.686 {fed\_F0-0}{1}: [macsec] [16837]: UUID: 0, ra: 0, TID: 0 (info): MACSec install :

2019/05/08 01:08:50.686 {fed\_F0-0}{1}: [macsec] [16837]: UUID: 0, ra: 0, TID: 0 (info): Entering ins\_tx\_

2019/05/08 01:08:50.686 {fed\_F0-0}{1}: [macsec] [16837]: UUID: 0, ra: 0, TID: 0 (info): FED sent macsec

2019/05/08 01:08:50.686 {fed\_F0-0}{1}: [macsec] [16837]: UUID: 0, ra: 0, TID: 0 (info): FED sending macs 2019/05/08 01:08:50.686 {fed\_F0-0}{1}: [macsec] [16837]: UUID: 0, ra: 0, TID: 0 (debug): Conf\_Offset in 2019/05/08 01:08:50.686 {fed\_F0-0}{1}: [macsec] [16837]: UUID: 0, ra: 0, TID: 0 (debug): Successfully in

2019/05/08 01:08:50.686 {fed\_F0-0}{1}: [macsec] [16837]: UUID: 0, ra: 0, TID: 0 (debug): Secy policy has

2019/05/08 01:08:50.686 {fed\_F0-0}{1}: [macsec] [16837]: UUID: 0, ra: 0, TID: 0 (debug): Install policy

2019/05/08 01:08:50.686 {fed\_F0-0}{1}: [macsec] [16837]: UUID: 0, ra: 0, TID: 0 (debug): Attach policy

2019/05/08 01:08:50.686 {fed\_F0-0}{1}: [macsec] [16837]: UUID: 0, ra: 0, TID: 0 (debug): Creating drop e

2019/05/08 01:08:50.686 {fed\_F0-0}{1}: [macsec] [16837]: UUID: 0, ra: 0, TID: 0 (debug): if\_id = 8, cts\_

2019/05/08 01:08:50.686 {fed\_F0-0}{1}: [macsec] [16837]: UUID: 0, ra: 0, TID: 0 (debug): sci=0x682c7b9a4

2019/05/08 01:08:50.686 {fed\_F0-0}{1}: [macsec] [16837]: UUID: 0, ra: 0, TID: 0 (debug): Create RxSC cal 2019/05/08 01:08:50.686 {fed\_F0-0}{1}: [macsec] [16837]: UUID: 0, ra: 0, TID: 0 (debug): Processing SPI 2019/05/08 01:08:50.686 {fed\_F0-0}{1}: [macsec] [16837]: UUID: 0, ra: 0, TID: 0 (info): MACSec create RX 2019/05/08 01:08:50.686 {fed\_F0-0}{1}: [macsec] [16837]: UUID: 0, ra: 0, TID: 0 (info): Entering cre\_rx\_ 2019/05/08 01:08:50.685 {fed\_F0-0}{1}: [macsec] [16837]: UUID: 0, ra: 0, TID: 0 (info): FED sent macsec\_ 2019/05/08 01:08:50.685 {fed\_F0-0}{1}: [macsec] [16837]: UUID: 0, ra: 0, TID: 0 (info): FED sending macs 2019/05/08 01:08:50.685 {fed\_F0-0}{1}: [macsec] [16837]: UUID: 0, ra: 0, TID: 0 (debug): txSC setting xp 2019/05/08 01:08:50.685 {fed\_F0-0}{1}: [macsec] [16837]: UUID: 0, ra: 0, TID: 0 (debug): txSC setting xp 2019/05/08 01:08:50.685 {fed\_F0-0}{1}: [macsec] [16837]: UUID: 0, ra: 0, TID: 0 (debug): conf\_Offset in

2019/05/08 01:08:50.685 {fed\_F0-0}{1}: [macsec] [16837]: UUID: 0, ra: 0, TID: 0 (debug): if\_id = 8, cts\_

2019/05/08 01:08:50.685 {fed\_F0-0}{1}: [macsec] [16837]: UUID: 0, ra: 0, TID: 0 (debug): secy created su

2019/05/08 01:08:50.685 {fed\_F0-0}{1}: [macsec] [16837]: UUID: 0, ra: 0, TID: 0 (debug): if\_id = 8, cts\_

2019/05/08 01:08:50.685 {fed\_F0-0}{1}: [macsec] [16837]: UUID: 0, ra: 0, TID: 0 (debug): if\_id = 8, cts\_

2019/05/08 01:08:50.685 {fed\_F0-0}{1}: [macsec] [16837]: UUID: 0, ra: 0, TID: 0 (debug): is\_remote is 0

2019/05/08 01:08:50.685 {fed\_F0-0}{1}: [macsec] [16837]: UUID: 0, ra: 0, TID: 0 (debug): Create TxSC cal

2019/05/08 01:08:50.685 {fed\_F0-0}{1}: [macsec] [16837]: UUID: 0, ra: 0, TID: 0 (debug): Processing SPI 2019/05/08 01:08:50.685 {fed\_F0-0}{1}: [macsec] [16837]: UUID: 0, ra: 0, TID: 0 (info): MACSec create TX 2019/05/08 01:08:50.685 {fed\_F0-0}{1}: [macsec] [16837]: UUID: 0, ra: 0, TID: 0 (info): Entering cre\_tx\_ 2019/05/08 01:08:50.685 {fed\_F0-0}{1}: [macsec] [16837]: UUID: 0, ra: 0, TID: 0 (info): FED sent clear\_ 2019/05/08 01:08:50.685 {fed\_F0-0}{1}: [macsec] [16837]: UUID: 0, ra: 0, TID: 0 (info): FED sending macs 2019/05/08 01:08:50.685 {fed\_F0-0}{1}: [macsec] [16837]: UUID: 0, ra: 0, TID: 0 (debug): Processing job 2019/05/08 01:08:50.685 {fed\_F0-0}{1}: [macsec] [16837]: UUID: 0, ra: 0, TID: 0 (debug): Processing SPI 2019/05/08 01:08:50.685 {fed\_F0-0}{1}: [macsec] [16837]: UUID: 0, ra: 0, TID: 0 (debug): Processing SPI 2019/05/08 01:08:50.685 {fed\_F0-0}{1}: [macsec] [16837]: UUID: 0, ra: 0, TID: 0 (info): Entering clear\_ 2019/05/08 01:08:50.685 {fed\_F0-0}{1}: [macsec] [16837]: UUID: 0, ra: 0, TID: 0 (info): Entering clear\_ 2019/05/08 01:08:50.685 {fed\_F0-0}{1}: [macsec] [16837]: UUID: 0, ra: 0, TID: 0 (info): Entering clear\_ 2019/05/08 01:08:50.685 {fed\_F0-0}{1}: [macsec] [16837]: UUID: 0, ra: 0, TID: 0 (info): Entering clear\_ 2019/05/08 01:08:50.527 {fed\_F0-0}{1}: [macsec] [17885]: UUID: 0, ra: 0, TID: 0 (note): XCVR POST:XCVR 2019/05/08 01:08:50.525 {fed\_F0-0}{1}: [xcvr] [17885]: UUID: 0, ra: 0, TID: 0 (note): ntfy\_lnk\_status: N 2019/05/08 01:08:48.142 {fed\_F0-0}{1}: [xcvr] [16837]: UUID: 0, ra: 0, TID: 0 (note): ntfy\_lnk\_status: N

2019/05/08 01:08:48.142 {fed\_F0-0}{1}: [pm\_tdl] [16837]: UUID: 0, ra: 0, TID: 0 (note): Received PM port

**Paso 5.** Verifique el estado de la interfaz MACsec en el hardware

```
Interface Status : ADD, UPD
Interface Ref-Cnt : 8
Interface Type : ETHER
Port Type : SWITCH PORT
Port Location : LOCAL
Slot : 1
Unit : 0
Slot Unit : 1
SNMP IF Index : 8
GPN : 1
EC Channel : 0
EC Index : 0
Port Handle : 0x4e00004c
LISP v4 Mobility : false
LISP v6 Mobility : false
QoS Trust Type : 3
ļ
Port Information
Handle ..... [0x4e00004c]
Type ..... [Layer2]
Identifier ..... [0x8]
Slot ..... [1]
Unit ..... [1]
Port Physical Subblock
Affinity ..... [local]
Asic Instance ..... [1 (A:0,C:1)]
AsicPort ..... [0]
AsicSubPort ..... [0]
MacNum ..... [26]
ContextId .....[6]
LPN ..... [1]
GPN ..... [1]
Speed ..... [1GB]
type ..... [NIF]
PORT_LE ..... [0x7f4a6c676bc8]
<--- port_LE
L3IF_LE ..... [0x0]
DI ..... [0x7f4a6c67d718]
SubIf count ..... [0]
Port L2 Subblock
Enabled ..... [Yes]
Allow dot1q ..... [Yes]
Allow native ..... [Yes]
Default VLAN ..... [1]
Allow priority tag ... [Yes]
Allow unknown unicast [Yes]
Allow unknown multicast[Yes]
```

Interface State : Enabled

Allow unknown broadcast[Yes] Allow unknown multicast[Enabled] Allow unknown unicast [Enabled] Protected ..... [No] IPv4 ARP snoop ..... [No] IPv6 ARP snoop ..... [No] Jumbo MTU ..... [1500] Learning Mode ..... [1] Vepa ..... [Disabled] Port QoS Subblock Trust Type ..... [0x2] Ingress Table Map ..... [0x0] Egress Table Map ..... [0x0] Queue Map ..... [0x0] Port Netflow Subblock Port Policy Subblock List of Ingress Policies attached to an interface List of Egress Policies attached to an interface Port CTS Subblock Disable SGACL ..... [0x0] Trust ..... [0x0] Propagate ..... [0x0] %Port SGT ..... [-1717360783] Physical Port Macsec Subblock <-- This block is not present when MACSEC is not enabled Macsec Enable .... [Yes] Macsec port handle.... [0x4e00004c] <-- Same as PORT\_LE Macsec Virtual port handles.... .....[0x11000005] Macsec Rx start index.... [0] Macsec Rx end index.... [6] Macsec Tx start index.... [0] Macsec Tx end index.... [6] Ref Count : 8 (feature Ref Counts + 1) IFM Feature Ref Counts FID : 102 (AAL\_FEATURE\_SRTP), Ref Count : 1 FID : 59 (AAL\_FEATURE\_NETFLOW\_ACL), Ref Count : 1 FID : 95 (AAL\_FEATURE\_L2\_MULTICAST\_IGMP), Ref Count : 1 FID : 119 (AAL\_FEATURE\_PV\_HASH), Ref Count : 1 FID : 17 (AAL\_FEATURE\_PBB), Ref Count : 1 FID : 83 (AAL\_FEATURE\_L2\_MATM), Ref Count : 1 FID : 30 (AAL\_FEATURE\_URPF\_ACL), Ref Count : 1 IFM Feature Sub block information

FID : 102 (AAL\_FEATURE\_SRTP), Private Data : 0x7f4a6c9a0838 FID : 59 (AAL\_FEATURE\_NETFLOW\_ACL), Private Data : 0x7f4a6c9a00f8 FID : 17 (AAL\_FEATURE\_PBB), Private Data : 0x7f4a6c9986b8 FID : 30 (AAL\_FEATURE\_URPF\_ACL), Private Data : 0x7f4a6c9981c8 9300\_stack# sh pl hard fed switch 1 fwd-asic abstraction print-resource-handle 0x7f4a6c676bc8 1 <-- port\_LE handle Handle:0x7f4a6c676bc8 Res-Type:ASIC\_RSC\_PORT\_LE Res-Switch-Num:0 Asic-Num:1 Feature-ID:AL\_FID\_IFM Lkp-f priv\_ri/priv\_si Handle: (nil)Hardware Indices/Handles: index1:0x0 mtu\_index/l3u\_ri\_index1:0x2 sm handle Detailed Resource Information (ASIC# 1) \*\*snip\*\* LEAD PORT ALLOW CTS value 0 Pass LEAD\_PORT\_ALLOW\_NON\_CTS value 0 Pass LEAD\_PORT\_CTS\_ENABLED value 1 Pass <-- Flag = 1 (CTS enabled) <-- Flag = 1 (MACsec encrypt enabled) LEAD\_PORT\_MACSEC\_ENCRYPTED value 1 Pass LEAD\_PORT\_PHY\_MAC\_SEC\_SUB\_PORT\_ENABLED value 0 Pass LEAD\_PORT\_SGT\_ALLOWED value 0 Pass LEAD\_PORT\_EGRESS\_MAC\_SEC\_ENABLE\_WITH\_SCI value 1 Pass <-- Flag = 1 (MACsec with SCI enabled) LEAD PORT EGRESS MAC SEC ENABLE WITHOUT SCI value 0 Pass LEAD\_PORT\_EGRESS\_MAC\_SEC\_SUB\_PORT value 0 Pass LEAD\_PORT\_EGRESS\_MACSEC\_ENCRYPTED value 0 Pass \*\*snip\*\*

## Situación 2: seguridad de enlace de switch a switch MACsec con MKA en modo de clave precompartida (PSK)

Topología

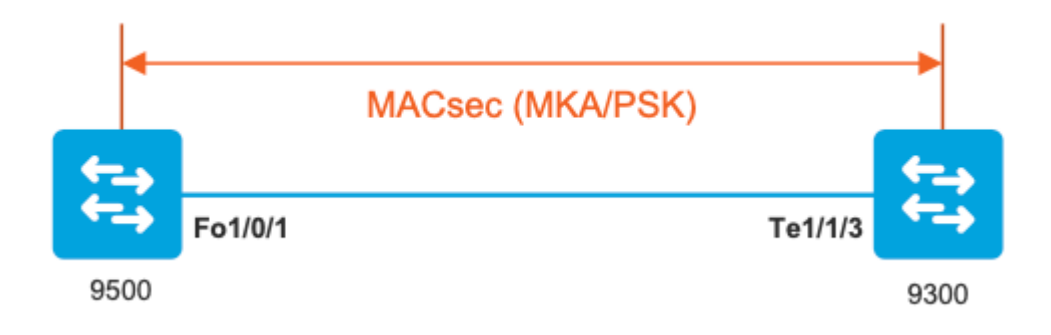

Paso 1. Validar la configuración en ambos lados del link

<#root>

C9500#

sh run | sec key chain

lifetime local 00:00:00 Aug 21 2019 infinite <-- use NTP to sync the time for key chains

#### mka policy MKA

key-server priority 200
macsec-cipher-suite gcm-aes-256
confidentiality-offset 0

#### C9500#

sh run interface fo1/0/1

interface fo1/0/1

macsec network-link

mka policy MKA

mka pre-shared-key key-chain KEY

C9300#

sh run interface te1/1/3

interface te1/1/3

macsec network-link

mka policy MKA

mka pre-shared-key key-chain KEY

Paso 2. Validar MACsec está habilitado y todos los parámetros/contadores son correctos

<#root>

### This example shows the output from one side, verify on both ends of MACSEC tunnel ###

1

C9500#

sh macsec summary

Interface Transmit SC Receive SC

FortyGigabitEthernet1/0/1 1

C9500#

sh macsec interface fortyGigabitEthernet 1/0/1

MACsec is enabled

Replay protect : enabled Replay window : 0 Include SCI : yes Use ES Enable : no Use SCB Enable : no Admin Pt2Pt MAC : forceTrue(1) Pt2Pt MAC Operational : no

Cipher : GCM-AES-256

Confidentiality Offset : 0

Capabilities

ICV length : 16 Data length change supported: yes Max. Rx SA : 16 Max. Tx SA : 16 Max. Rx SC : 8 Max. Tx SC : 8 Validate Frames : strict PN threshold notification support : Yes

Ciphers supported : GCM-AES-128

GCM-AES-256

GCM-AES-XPN-128

GCM-AES-XPN-256

SCI : 0CD0F8DCDC010008 SC state : notInUse(2) Elapsed time : 00:24:38 Start time : 7w0d Current AN: 0 Previous AN: -Next PN: 2514 SA State: notInUse(2) Confidentiality : yes SAK Unchanged : yes SA Create time : 1d01h SA Start time : 7w0d SC Statistics Auth-only Pkts : 0 Auth-only Bytes : 0 Encrypt Pkts : 3156 <-- should increment with Tx traffic Encrypt Bytes : 0 SA Statistics Auth-only Pkts : 0 Encrypt Pkts : 402 <-- should increment with Tx traffic Port Statistics Egress untag pkts 0 Egress long pkts 0 Receive Secure Channels SCI : A0F8490EA91F0026 SC state : notInUse(2) Elapsed time : 00:24:38 Start time : 7w0d Current AN: 0 Previous AN: -Next PN: 94

RX SA Count: 0 SA State: notInUse(2) SAK Unchanged : yes SA Create time : 1d01h SA Start time : 7w0d SC Statistics Notvalid pkts 0 Invalid pkts 0 Valid pkts 0 Valid bytes 0 Late pkts 0 Uncheck pkts 0 Delay pkts 0 UnusedSA pkts 0 NousingSA pkts 0 Decrypt bytes 0 SA Statistics Notvalid pkts 0 Invalid pkts 0 Valid pkts 93 UnusedSA pkts 0 NousingSA pkts 0 ! Port Statistics Ingress untag pkts 0 Ingress notag pkts 748 Ingress badtag pkts 0 Ingress unknownSCI pkts 0 Ingress noSCI pkts 0 Ingress overrun pkts 0 C9500# sh mka sessions interface fortyGigabitEthernet 1/0/1 Summary of All Currently Active MKA Sessions on Interface FortyGigabitEthernet1/0/1... \_\_\_\_\_ Local-TxSCI Interface Policy-Name Inherited Key-Server Port-ID Peer-RxSCI MACsec-Peers Status CKN \_\_\_\_\_

#### MKA

| NO YES<br>8 a058.490e.a91f/022 1 SecuredD1 < CEN number must match on both sides<br>9cd0.fBdc.dcD1<br><<br>MAC of local interface<br>a0f2.490e.a91f<br><<br>NAC of remote neighbor<br>8<br>< indicates IIF_ID of respective local port (here IF_ID is 0 for local port fo1/0/1)<br>CSS004<br>sh platform pm interface-numbers   in iif 1/0/1<br>interface<br>iif-id<br>gid slot unit slun HWIDB-Ptr status status2 state snmp-if-index<br>Fo1/0/1<br>8<br>1 1 1 1 0x7EFF3F442778 0x10040 0x200018 0x4 8<br>CSS004<br>sh mkm seesions interface fortyGigabitEthermet 1/0/1 detni1 | MAN        |              |              |                     |                |      |       |          |       |        |         |       |
|----------------------------------------------------------------------------------------------------|------------|--------------|--------------|---------------------|----------------|------|-------|----------|-------|--------|---------|-------|
| 8 a0f8.490e.s91f/0026 1 SecuredO1 < CKN number must match on both sides<br>0cd0.f8dc.dc01<br><<br>HC of local interface<br>a0f8.490e.a91f<br><<br>HC of remote neighbor<br>8<br>< indicates IIF_ID of respective local port (here IF_ID is 8 for local port fol/0/1)<br>(05500f<br>sh platform pm interface-numbers   in iif]1/0/1<br>interface<br>iif-id<br>gid slot unit slum WWIDB-Ptr status status2 state snmp-if-index<br>Fol/0/1<br>8<br>1 1 1 1 0.7EFF3F442778 0x10040 0x2001B 0x4 8<br>(05000f<br>sh mka seesions interface fortydigabitEthernet 1/0/1 detail           |            | NO           | YES          |                     |                |      |       |          |       |        |         |       |
| <pre>0cd0.f8dc.dc01 &lt; MC of local interface a0f8.490e.a91f &lt; MC of remote neighbor 8 &lt; indicates IIF_ID of respective local port (here IF_ID is 8 for local port foi/0/1) (0500# sh platform pm interface-numbers   in iif 1/0/1 interface iif-id gid slot unit slun HWIDE-Ptr status status2 state snmp-if-index Fol/0/1</pre>                                                                                                    | 8          | a0f8.490e.a  | 91£/0026     | 1                   | Secured01      | <    | CKN   | number   | must  | match  | on both | sides |
| <pre>@cd0.f8dc.dc01 &lt; MAC of local interface a0f8.490e.a01f &lt; MAC of remote neighbor 8 &lt; indicates ITF_ID of respective local port (here IF_ID is 8 for local port fol/0/1) C9500f ah platform pm interface-numbers   in iif 1/0/1 interface iif-id gid slot unit slun HWIDB-Ptr status status2 state snmp-if-index Fol/0/1 8 1 1 1 1 0x7EFF3F442778 0x10040 0x20001B 0x4 8 C95004 sh mka sessions interface fortyGigabitEthernet 1/0/1 detail MKA Detailed Status for MKA Session</pre>                                                                                |            |              |              |                     |                |      |       |          |       |        |         |       |
| < MAC of local interface a0f3.490e.a91f < MAC of remote neighbor 8 < indicates IIF_ID of respective local port (here IF_ID is 8 for local port fol/0/1) C9500# sh platform pm interface-numbers   in iif 1/0/1 interface iif-id gid slot unit slun HWIDB-Ptr status status2 state snmp-if-index rol/0/1 8 1 1 1 1 0x7EFF3F442778 0x10040 0x20001B 0x4 8 C9500# sh mka sessions interface fortyGigabitEthernet 1/0/1 detail MKA Detailed Status for MKA Session                                                                                                    | 0cd0.f8dc. | dc01         |              |                     |                |      |       |          |       |        |         |       |
| MAC of local interface<br>a0f8.490e.a91f<br><<br>MAC of remote neighbor<br>8<br>< indicates IIF_ID of respective local port (here IF_ID is 8 for local port fol/0/1)<br>CO500#<br>sh platform pm interface-numbers   in iif 1/0/1<br>interface<br>iif-id<br>gid slot unit slun HWIDB-Ptr status status2 state snmp-if-index<br>Fol/0/1<br>8<br>1 1 1 1 0x7EFF3F442778 0x10040 0x20001B 0x4 8<br>CO500#<br>sh mka sessions interface fortyGigabitEthernet 1/0/1 detail<br>MKA Detailed Status for MKA Session                                                                     | <          |              |              |                     |                |      |       |          |       |        |         |       |
| MAC of local interface<br>a0f8.490e.a91f<br><<br>MAC of remote neighbor<br>8<br>< indicates IIF_ID of respective local port (here IF_ID is 8 for local port fol/0/1)<br>CO500#<br>sh platform pm interface-numbers   in iif 1/0/1<br>interface<br>iif-id<br>gid slot unit slun HWIDB-Ptr status status2 state snmp-if-index<br>Fol/0/1<br>8<br>1 1 1 1 0x7EFF3F442778 0x10040 0x20001B 0x4 8<br>CO500#<br>sh mka sessions interface fortyGigabitEthernet 1/0/1 detail<br>MKA Detailed Status for MKA Session                                                                     |            |              |              |                     |                |      |       |          |       |        |         |       |
| a0f8.490e.a91f<br>< MAC of remote neighbor  8  < indicates IIF_ID of respective local port (here IF_ID is 8 for local port fol/0/1)  C9500# sh platform pm interface-numbers   in iif 1/0/1 interface iif-id gid slot unit slun HWIDB-Ptr status status2 state snmp-if-index Fol/0/1  8  1 1 1 1 0x7EFF3F442778 0x10040 0x200018 0x4 8  C9500# sh mka sessions interface fortyGigabitEthernet 1/0/1 detail MKA Detailed Status for MKA Session                                                                                                    | MAC of loc | al interface | 2            |                     |                |      |       |          |       |        |         |       |
| <pre>adf8.490c.391f &lt; MAC of remote neighbor  8  indicates IIF_ID of respective local port (here IF_ID is 8 for local port fol/0/1)  C9500# sh platform pm interface-numbers   in iif 1/0/1 interface iif-id gid slot unit slun HWIDB-Ptr status status2 state snmp-if-index Fol/0/1  8  1 1 1 1 0x7EFF3F442778 0x10040 0x20001B 0x4 8  C9500# sh mka sessions interface fortyGigabitEthernet 1/0/1 detail MKA Detailed Status for MKA Session</pre>                                                                                                    |            |              |              |                     |                |      |       |          |       |        |         |       |
| <pre>K MAC of remote neighbor  K K MAC of remote neighbor  K K MAC of remote neighbor  K K MAC of remote neighbor  K K MAC of remote neighbor  K K MAC of remote neighbor  K K MAC of remote neighbor  K MAC of remote neighbor  K K K K K K K K K K</pre>                                                                                                    | a018.490e. | a91†         |              |                     |                |      |       |          |       |        |         |       |
| MAC of remote neighbor<br>8<br>< indicates IIF_ID of respective local port (here IF_ID is 8 for local port fol/0/1)<br>C9500#<br>sh platform pm interface-numbers   in iif 1/0/1<br>interface<br>iif-id<br>gid slot unit slun HWIDB-Ptr status status2 state snmp-if-index<br>Fol/0/1<br>8<br>1 1 1 1 0x7EFF3F442778 0x10040 0x20001B 0x4 8<br>C9500#<br>sh mka sessions interface fortyGigabitEthernet 1/0/1 detail<br>MKA Detailed Status for MKA Session                                                                                                    | <          |              |              |                     |                |      |       |          |       |        |         |       |
| <pre>8  4 indicates IIF_ID of respective local port (here IF_ID is 8 for local port fol/0/1)  C9500# sh platform pm interface-numbers   in iif 1/0/1 interface iif-id gid slot unit slun HWIDB-Ptr status status2 state snmp-if-index Fol/0/1  8  1 1 1 1 0x7EFF3F442778 0x10040 0x20001B 0x4 8  C9500# sh mka sessions interface fortyGigabitEthernet 1/0/1 detail MKA Detailed Status for MKA Session ====================================</pre>                                                                                                    | WAG of nom | oto poishbor |              |                     |                |      |       |          |       |        |         |       |
| <pre>8 &lt; indicates IIF_ID of respective local port (here IF_ID is 8 for local port fol/0/1) C9500# sh platform pm interface-numbers   in iif 1/0/1 interface iif-id gid slot unit slun HWIDB-Ptr status status2 state snmp-if-index Fo1/0/1 8 1 1 1 1 0x7EFF3F442778 0x10040 0x20001B 0x4 8 C9500# sh mka sessions interface fortyGigabitEthernet 1/0/1 detail MKA Detailed Status for MKA Session</pre>                                                                                                    | MAC OI FEM | ote neighbor | Ē            |                     |                |      |       |          |       |        |         |       |
| <pre>&lt; indicates IIF_ID of respective local port (here IF_ID is 8 for local port fol/0/1)  C9500# sh platform pm interface-numbers   in iif 1/0/1 interface iif-id gid slot unit slun HWIDB-Ptr status status2 state snmp-if-index Fol/0/1  8  C9500# sh mka sessions interface fortyGigabitEthernet 1/0/1 detail  MKA Detailed Status for MKA Session</pre>                                                                                                    | 8          |              |              |                     |                |      |       |          |       |        |         |       |
| C9500#<br>sh platform pm interface-numbers   in iif 1/0/1<br>interface<br>iif-id<br>gid slot unit slun HWIDB-Ptr status status2 state snmp-if-index<br>Fol/0/1<br>8<br>1 1 1 1 0x7EFF3F442778 0x10040 0x20001B 0x4 8<br>C9500#<br>sh mka sessions interface fortyGigabitEthernet 1/0/1 detail<br>MKA Detailed Status for MKA Session                                                                                                    | < indica   | tes IIF_ID c | of respectiv | e local port        | (here IF_ID is | 8 fc | or lo | ocal por | rt fo | 1/0/1) |         |       |
| C9500#<br>sh platform pm interface-numbers   in iif 1/0/1<br>interface<br>iif-id<br>gid slot unit slun HWIDB-Ptr status status2 state snmp-if-index<br>Fol/0/1<br>8<br>1 1 1 1 0x7EFF3F442778 0x10040 0x20001B 0x4 8<br>C9500#<br>sh mka sessions interface fortyGigabitEthernet 1/0/1 detail                                                                                                    |            |              |              |                     |                |      |       |          |       |        |         |       |
| C9500#<br>sh platform pm interface-numbers   in iif 1/0/1<br>interface<br>iif-id<br>gid slot unit slun HWIDB-Ptr status status2 state snmp-if-index<br>Fo1/0/1<br>8<br>1 1 1 1 0x7EFF3F442778 0x10040 0x20001B 0x4 8<br>C9500#<br>sh mka sessions interface fortyGigabitEthernet 1/0/1 detail<br>MKA Detailed Status for MKA Session                                                                                                    |            |              |              |                     |                |      |       |          |       |        |         |       |
| <pre>sh platform pm interface-numbers   in iif  1/0/1 interface iif-id gid slot unit slun HWIDB-Ptr status status2 state snmp-if-index Fol/0/1  8 1 1 1 1 0x7EFF3F442778 0x10040 0x20001B 0x4 8  C9500# sh mka sessions interface fortyGigabitEthernet 1/0/1 detail  MKA Detailed Status for MKA Session</pre>                                                                                                    | C9500#     |              |              |                     |                |      |       |          |       |        |         |       |
| <pre>interface<br/>iif-id<br/>gid slot unit slun HWIDB-Ptr status status2 state snmp-if-index<br/>Fo1/0/1<br/>8<br/>1 1 1 1 0x7EFF3F442778 0x10040 0x20001B 0x4 8<br/>C9500#<br/>sh mka sessions interface fortyGigabitEthernet 1/0/1 detail<br/>MKA Detailed Status for MKA Session<br/></pre>                                                                                                    | sh platfor | m pm interfa | ce-numbers   | in iif 1/0/         | 1              |      |       |          |       |        |         |       |
| <pre>interface<br/>iif-id<br/>gid slot unit slun HWIDB-Ptr status status2 state snmp-if-index<br/>Fol/0/1<br/>8<br/>1 1 1 1 0x7EFF3F442778 0x10040 0x20001B 0x4 8<br/>C9500#<br/>sh mka sessions interface fortyGigabitEthernet 1/0/1 detail<br/>MKA Detailed Status for MKA Session<br/></pre>                                                                                                    |            |              |              |                     |                |      |       |          |       |        |         |       |
| <pre>iif-id gid slot unit slun HWIDB-Ptr status status2 state snmp-if-index Fol/0/1 8 1 1 1 1 0x7EFF3F442778 0x10040 0x20001B 0x4 8 C9500# sh mka sessions interface fortyGigabitEthernet 1/0/1 detail MKA Detailed Status for MKA Session</pre>                                                                                                    | interface  |              |              |                     |                |      |       |          |       |        |         |       |
| <pre>gid slot unit slun HWIDB-Ptr status status2 state snmp-if-index Fo1/0/1 8 1 1 1 1 0x7EFF3F442778 0x10040 0x20001B 0x4 8 C9500# sh mka sessions interface fortyGigabitEthernet 1/0/1 detail MKA Detailed Status for MKA Session ====================================</pre>                                                                                                    | iif-id     |              |              |                     |                |      |       |          |       |        |         |       |
| <pre>Fol/0/1 8 6 1 1 1 1 0x7EFF3F442778 0x10040 0x20001B 0x4 8 C9500# sh mka sessions interface fortyGigabitEthernet 1/0/1 detail MKA Detailed Status for MKA Session</pre>                                                                                                    | gid slo    | t unit slu   | ın HWIDB-    | Ptr statu           | s status2 s    | tate | snn   | np-if-i  | ndex  |        |         |       |
| 8<br>1 1 1 1 0x7EFF3F442778 0x10040 0x20001B 0x4 8<br>C9500#<br>sh mka sessions interface fortyGigabitEthernet 1/0/1 detail<br>MKA Detailed Status for MKA Session                                                                                                    | Fo1/0/1    |              |              |                     |                |      |       |          |       |        |         |       |
| 8         1       1       1       0x7EFF3F442778       0x10040       0x20001B       0x4       8         C9500#         sh mka sessions interface fortyGigabitEthernet 1/0/1 detail         MKA Detailed Status for MKA Session         ====================================                                                                                                    |            |              |              |                     |                |      |       |          |       |        |         |       |
| 1 1 1 1 0x7EFF3F442778 0x10040 0x20001B 0x4 8<br>C9500#<br>sh mka sessions interface fortyGigabitEthernet 1/0/1 detail<br>MKA Detailed Status for MKA Session<br>====================================                                                                                                    | 8          |              |              |                     |                | _    |       |          |       |        |         |       |
| C9500#<br>sh mka sessions interface fortyGigabitEthernet 1/0/1 detail<br>MKA Detailed Status for MKA Session<br>====================================                                                                                                    | 1          | 1 1          | 1 Øx7EFF     | 3F442778 0x1        | 0040 0x20001B  | 0x2  | 4     | 8        |       |        |         |       |
| C9500#<br>sh mka sessions interface fortyGigabitEthernet 1/0/1 detail<br>MKA Detailed Status for MKA Session<br>====================================                                                                                                    |            |              |              |                     |                |      |       |          |       |        |         |       |
| sh mka sessions interface fortyGigabitEthernet 1/0/1 detail<br>MKA Detailed Status for MKA Session<br>====================================                                                                                                    | C9500#     |              |              |                     |                |      |       |          |       |        |         |       |
| MKA Detailed Status for MKA Session                                                                                                    | sh mka ses | sions interf | ace fortyGi  | gabitEthernet       | 1/0/1 detail   |      |       |          |       |        |         |       |
|                                                                                                    | MKA Detail | ed Status fo | or MKA Sessi | on                  |                |      |       |          |       |        |         |       |
| Status: SECURED - Secured MKA Session with MACsec                                                                                                    | status: SF |              | red MKA Sec  | ==<br>sion with MAC | sec            |      |       |          |       |        |         |       |

Local Tx-SCI..... 0cd0.f8dc.dc01/0008

Interface MAC Address.... 0cd0.f8dc.dc01 MKA Port Identifier..... 8 Interface Name..... FortyGigabitEthernet1/0/1 Audit Session ID..... CAK Name (CKN)..... 01 Member Identifier (MI)... DFDC62E026E0712F0F096392 Message Number (MN)..... 536 <-- should increment as message numbers increment EAP Role..... NA Key Server..... YES MKA Cipher Suite..... AES-256-CMAC Latest SAK Status..... Rx & Tx Latest SAK AN..... 0 Latest SAK KI (KN)..... DFDC62E026E0712F0F09639200000001 (1) Old SAK Status..... FIRST-SAK Old SAK AN..... 0 Old SAK KI (KN)..... FIRST-SAK (0) SAK Transmit Wait Time... 0s (Not waiting for any peers to respond) SAK Retire Time..... Øs (No Old SAK to retire) SAK Rekey Time..... Øs (SAK Rekey interval not applicable) MKA Policy Name..... MKA Key Server Priority..... 200 Delay Protection..... NO Delay Protection Timer..... Øs (Not enabled) Confidentiality Offset... 0 Algorithm Agility..... 80C201 SAK Rekey On Live Peer Loss..... NO Send Secure Announcement.. DISABLED SAK Cipher Suite..... 0080C20001000002 (GCM-AES-256) MACsec Capability...... 3 (MACsec Integrity, Confidentiality, & Offset) MACsec Desired..... YES # of MACsec Capable Live Peers..... 1 <-- Peers capable of MACsec # of MACsec Capable Live Peers Responded.. 1 <-- Peers that responded to MACsec negotiation

Live Peers List:

| MN | Rx-SCI (Peer) | KS       | RxSA      |
|----|---------------|----------|-----------|
|    |               | Priority | Installed |

MI

\_\_\_\_\_ ACF0BD8ECCA391A197F4DF6B 537 a0f8.490e.a91f/0026 200 YES <-- One live peer ! Potential Peers List: ΜI MN Rx-SCI (Peer) RxSA KS Priority Installed \_\_\_\_\_ Check the MKA policy and ensure that it is applied to expected interface C9500# sh mka policy MKA MKA Policy defaults : Send-Secure-Announcements: DISABLED T MKA Policy Summary... ! Codes : CO - Confidentiality Offset, ICVIND - Include ICV-Indicator, SAKR OLPL - SAK-Rekey On-Live-Peer-Loss, DP - Delay Protect, KS Prio - Key Server Priority Policy KS DP CO SAKR ICVIND Cipher Interfaces Name OLPL Prio Suite(s) Applied \_\_\_\_\_ MKA 200 FALSE 0 FALSE TRUE GCM-AES-256 Fo1/0/1 <-- Applied to Fo1/0/1

### Ensure that PDU counters are incrementing at Tx/Rx at both sides.
This is useful to determine the direction of issues at transport. ###

sh mka statistics | sec PDU

**MKPDU** Statistics

MKPDUs Validated & Rx..... 2342 <-- should increment

"Distributed SAK"..... 0 "Distributed CAK"..... 0

MKPDUs Transmitted..... 4552 <-- should increment

### MKA Error Counters ###

C9500#

show mka statistics

\*\* snip\*\*\*

MKA Error Counter Totals

\_\_\_\_\_

Session Failures

Bring-up Failures...... 0 Reauthentication Failures..... 0 Duplicate Auth-Mgr Handle..... 0 !

#### SAK Failures

| SAK Generation        | 0 |
|-----------------------|---|
| Hash Key Generation   | 0 |
| SAK Encryption/Wrap   | 0 |
| SAK Decryption/Unwrap | 0 |
| SAK Cipher Mismatch   | 0 |
| !                     |   |

CA Failures

| Group CAK Generation           | 0 |
|--------------------------------|---|
| Group CAK Encryption/Wrap      | 0 |
| Group CAK Decryption/Unwrap    | 0 |
| Pairwise CAK Derivation        | 0 |
| CKN Derivation                 | 0 |
| ICK Derivation                 | 0 |
| KEK Derivation                 | 0 |
| Invalid Peer MACsec Capability | 0 |
| 1                              |   |

MACsec Failures

| Rx<br>Tx<br>Rx<br>Tx | SC<br>SC<br>SA<br>SA | Creation<br>Creation<br>Installation | 0<br>0<br>0<br>0 |
|----------------------|----------------------|--------------------------------------|------------------|
| !<br>MKF             | יסט                  | Failures                             |                  |

#### Paso 3 a paso 5

Siga las mismas instrucciones que se mencionan en la situación 1

Advertencia: Con fines de interoperabilidad. Tenga en cuenta que algunas plataformas no rellenan y otras no, por lo que esto puede dar lugar a problemas clave en los que la sesión mka permanece en estado "Init". Puede verificarlo con "show mka sessions"

#### Ejemplo de problema de relleno

Este caso práctico muestra un Catalyst 9500 y un Nexus 7k en NX-OS 8.2(2), pero también puede ocurrir con dispositivos Catalyst como C3560CX.

(El ID de bug de Cisco <u>CSCvs92023</u> documenta el problema).

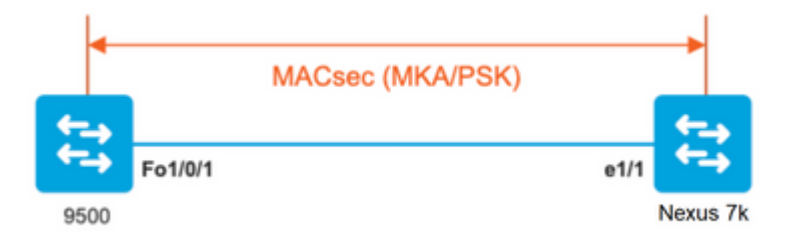

- Si sigue la configuración presentada en el Escenario 2, MKA no establecerá el túnel debido a una discordancia de clave.
- Debe completar manualmente la clave con 0 en el lado 9500, ya que este dispositivo no realiza el relleno.

#### Catalyst 9500

#### <#root>

```
conf t
  key chain macsec1 macsec
   key
```

```
key-string 12345678901234567890123456789012
end
```

#### Nexus 7K

end

```
<#root>
conf t
key chain macsec1 macsec
key 01 --> Device does automatic padding.
key-octet-string 12345678901234567890123456789012
```

## Otras opciones de configuración

MACsec Switch-to-Switch Link Security con MKA en la interfaz de paquetes/canal de puerto

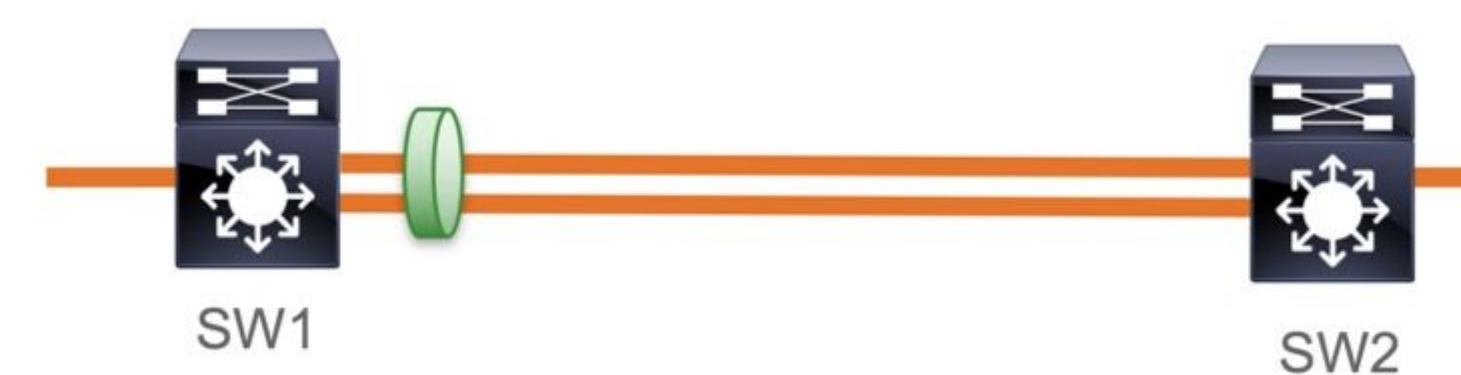

- Canales de puerto L3 y L2 (LACP, PAgP y Mode ON)
- Tipos de cifrado (AES-128 y AES-256 (AES-256 es aplicable para la licencia Advantage)
- Intercambio de claves MKA PSK solamente

Plataformas Soportadas:

- Catalyst 9200 (solo AES-128)
- Catalyst 9300
- Catalyst 9400
- Catalyst 9500 y Catalyst 9500H
- Catalyst 9600

#### Configuración de ejemplo de switch a switch Etherchannel

La configuración de la cadena de claves y de la política MKA sigue siendo la misma que se muestra anteriormente en la sección de configuración MKA.

<#root>

interface <> <-- This is the physical member link. MACsec encrypts on the individual links

```
mka policy <policy-name>
mka pre-shared-key key-chain <key-chain name>
macsec replay-protection window-size frame number
```

channel-group

mode active <-- Adding physical member to the port-channel

# MACsec Switch-to-Switch Link Security a través de los switches intermedios L2, modo PSK

Esta sección cubre algunos de los escenarios de WAN MACsec soportados en los que Cat9K necesita pasar paquetes cifrados de forma transparente.

Hay casos en los que los routers no están conectados directamente pero tienen switches intermedios L2, y los switches L2 deben omitir los paquetes cifrados sin ningún procesamiento del cifrado.

# Los switches Catalyst 9000 reenvían paquetes de forma transparente con Clear Tag a partir de 16.10(1)

- La transferencia es compatible con MKA/SAP
- Compatible con acceso L2, troncal o Etherchannels
- Compatible de forma predeterminada (no hay CLI de configuración para habilitar/deshabilitar)
- Asegúrese de que los routers envíen tramas EAPOL con tipo éter no predeterminado (0x888E)

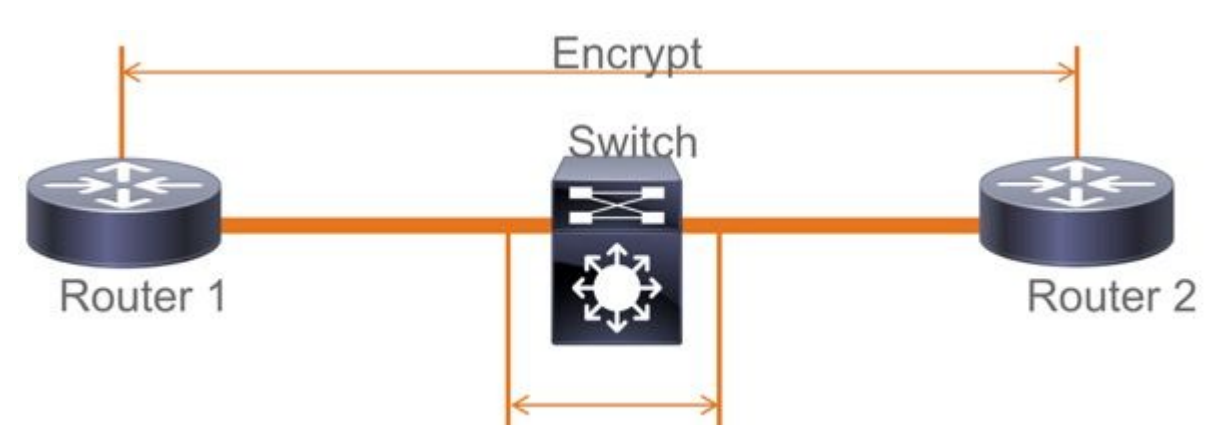

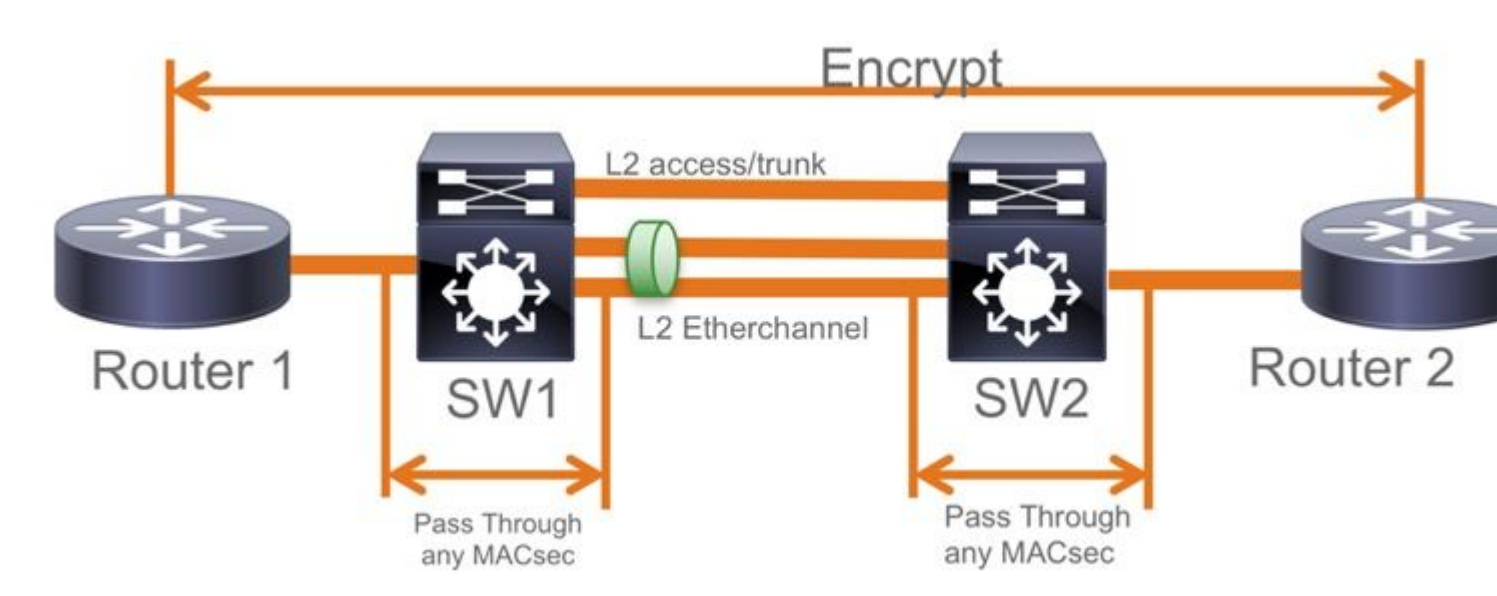

## Topología EoMPLS/VPLS

Plataformas compatibles Cat 9300/9400, 9500/9500H como dispositivos "PE" o "P"

- VPLS
- EoMPLS
- Compatible de forma predeterminada (no hay CLI de configuración para habilitar/deshabilitar)
- Comienzo 16.10(1)

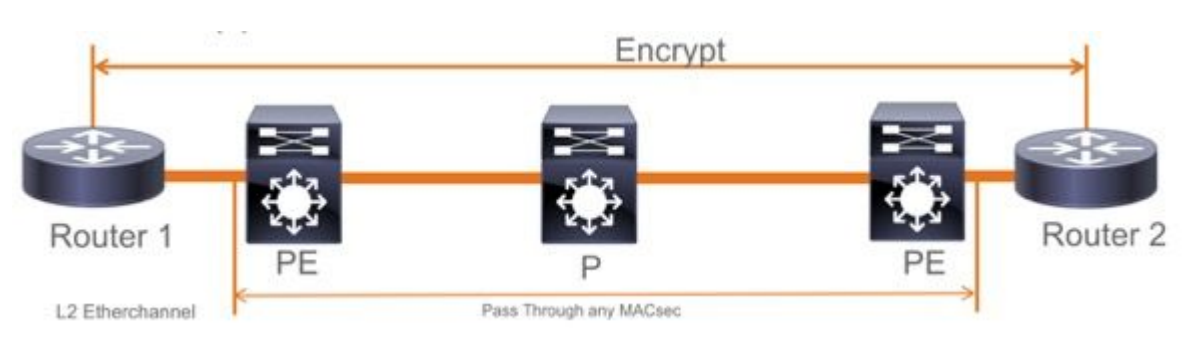

## Restricciones

No se admite el cifrado doble. MACsec de extremo a extremo con etiqueta Clear requiere que los switches Hop by Hop no se habiliten en los links conectados directamente de L2

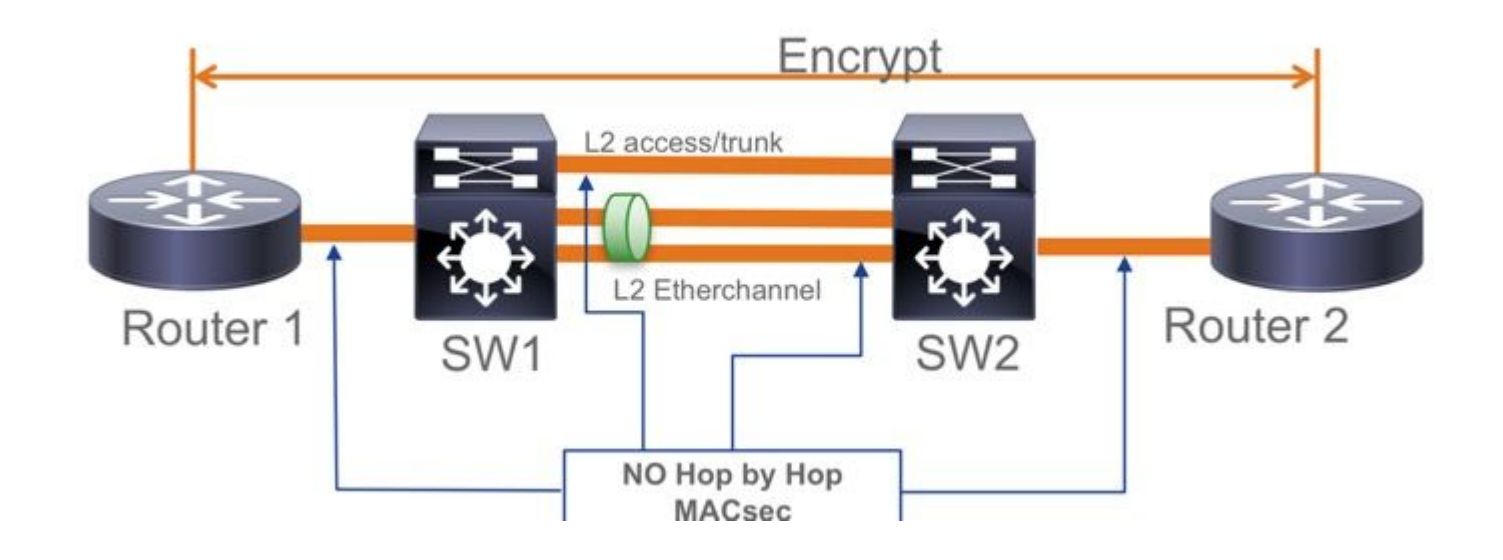

- ClearTag + EoMPLS con switches solo de nivel 2 intermedios; MACsec no se puede habilitar en el enlace CE-PE
- No se admite ClearTag + L3VPN con switches intermedios

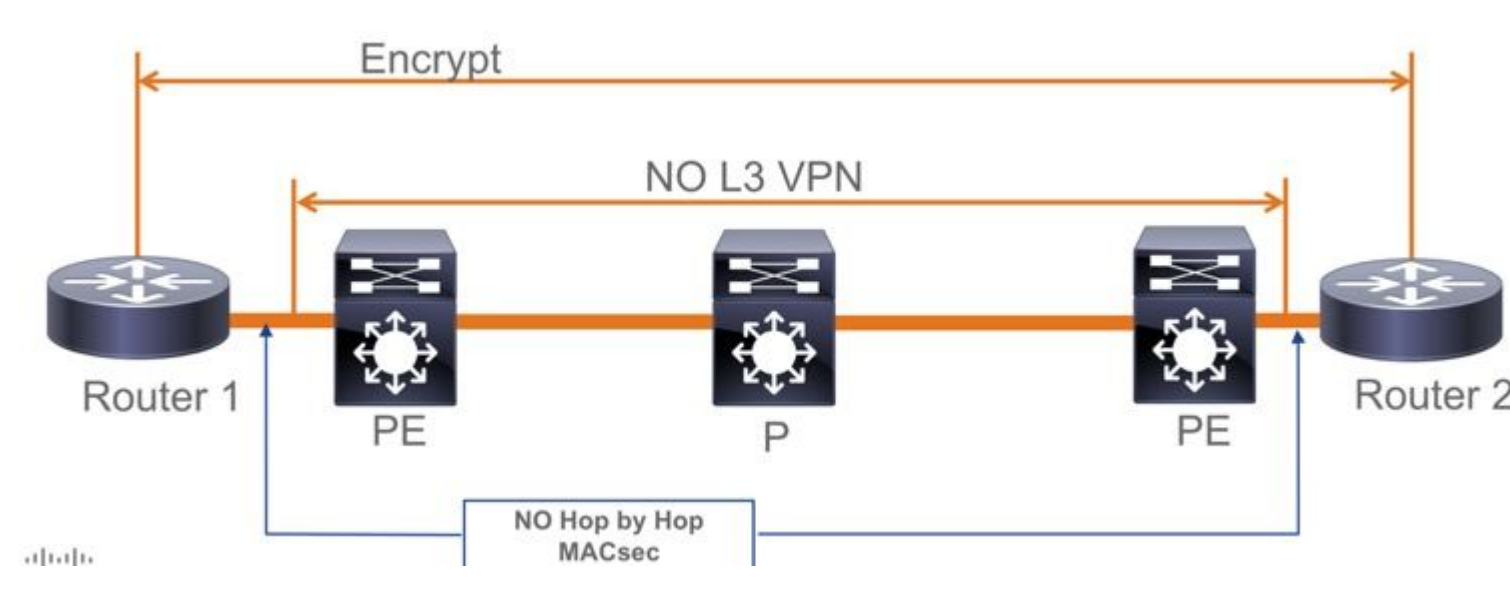

- No se admite "Debería proteger" en el modo PSK. "Debe proteger" es el modo predeterminado
- Debe proteger la directiva no cifra sólo EAPoL para negociar la configuración de MACsec

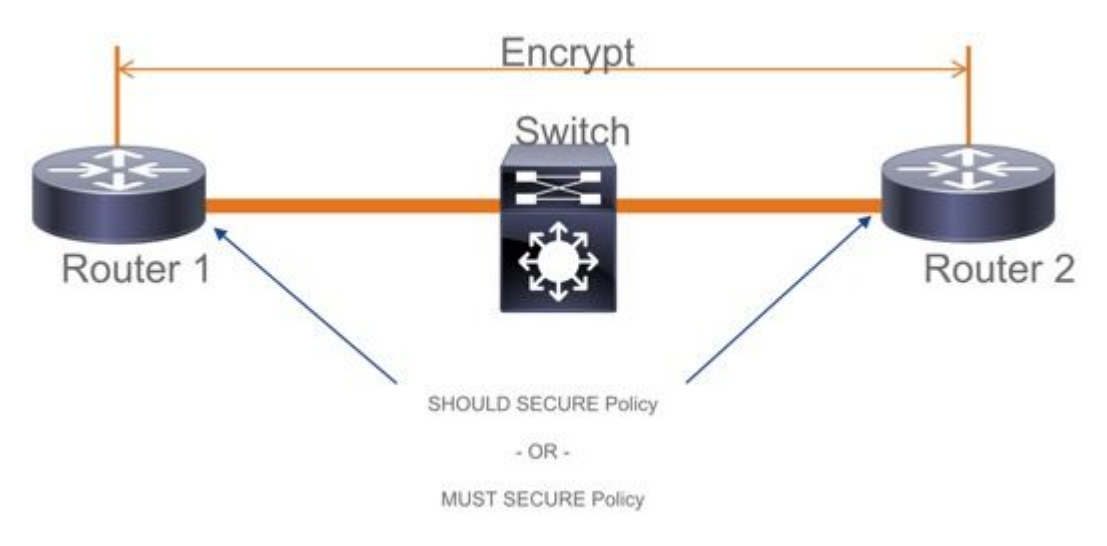

## Información operativa de MACsec

### Secuencia de funcionamiento

- Cuando el link y ambos dispositivos extremos aparecen, intercambian tramas MKA (ethertype = 0x888E, igual que EAPOL con el tipo de paquete como MKA). Es un protocolo de negociación multipunto a multipunto. El valor de la clave CAK (normalmente estático previamente compartido), el nombre de la clave (CKN) deben coincidir y ICV debe ser válido para que se detecten y acepten pares.
- El dispositivo con la prioridad de servidor de claves más baja (valor predeterminado = 0) se elige como servidor de claves. El servidor de claves genera la SKU y la distribuye a través de los mensajes MKA. En caso de empate, gana el valor más alto de SCI (identificador de canal seguro).
- 3. Posteriormente, todas las tramas seguras de MacSec se cifran con la SAK (criptografía simétrica). Se han creado canales seguros TX y RX independientes. Sin embargo, se utiliza la misma clave SAK para cifrar y descifrar.
- 4. Cuando se detecta un nuevo dispositivo en una LAN de acceso múltiple (a través de mensajes EAPOL-MKA), el servidor de claves genera una nueva clave para que la utilicen todos los

dispositivos. La nueva clave entra en uso después de ser reconocida por todos los dispositivos (consulte la sección 9.17.2 de la norma IEEE 802.1X-2010).

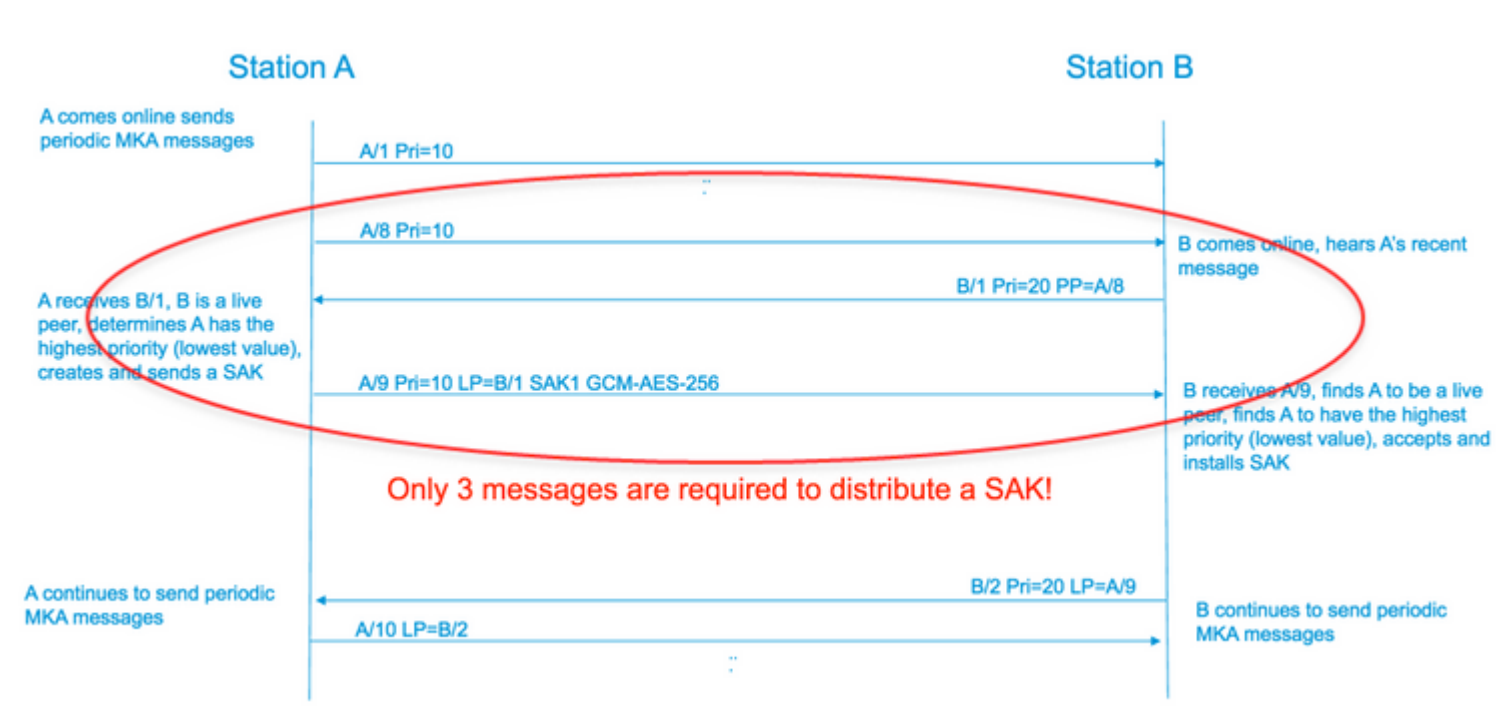

## **Paquetes MACsec**

#### Bastidor de control (EAPOL-MKA)

- MAC de destino EAPOL = 01:80:C2:00:00:03 para realizar la multidifusión de los paquetes a varios destinos
- EAPOL tipo éter = 0x888E

#### Carga útil L2 en el formato de trama de control

| Protocol Version        |                     |                      |
|-------------------------|---------------------|----------------------|
| Packet Type = EAPOL-MKA |                     | _                    |
| Packet Body Length      |                     | Size                 |
|                         | Basic Parameter Set | Multiple of 4 octets |
| Packet Body             | Parameter Set       | Multiple of 4 octets |
| (MKPDU)                 | Parameter Set       | Multiple of 4 octets |
|                         | ICV                 | 16 octets            |
| L                       |                     |                      |

#### Marco de datos

MACSec inserta dos etiquetas adicionales en las tramas de datos con una sobrecarga máxima de **32 bytes** (mínimo 16 bytes).

- SecTag = de 8 a 16 bytes (el SCI de 8 bytes es opcional)
- ICV = de 8 a 16 bytes según el tipo de cifrado (AES128/256)

|                 |           |               | A    | uther | nticated b | by ICV   |                |      |    |     |
|-----------------|-----------|---------------|------|-------|------------|----------|----------------|------|----|-----|
|                 |           |               |      | 1     | -          | 1        | Encrypted      |      |    |     |
| DMAC            | SMAC      | MAcSec        | Head | ler/  | 802.1Q     | ETYPE    | PAYLOA         | AD I | cv | CRC |
| 0x88e5<br>MACse | c EtherTy | Sec<br>pe TCI | AN   | SL    | Packe      | t Number | SCI (optional) |      |    |     |

MACsec Tag Format

| Field     | Size   | Description                                                                                 |
|-----------|--------|---------------------------------------------------------------------------------------------|
| Ethertype | 16 bit | MAC length/type value for MACsec packet<br>Ethertype = 88-E5                                |
| TCI       | 6 bit  | Tag control info contains:<br>Version, ES, SC, SCB, E, C (indicates how frame is protected) |
| AN        | 2 bit  | Association number                                                                          |
| SL        | 8 bit  | Short Length<br>Indicates MSDU length of 1-48 octets<br>0 indicates MSDU length > 48 octets |
| PN        | 32 bit | Packet sequence number                                                                      |
| SCI       | 64 bit | Secure channel identified (optional)                                                        |

Negociación SAP

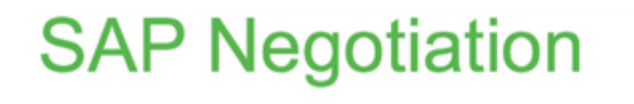

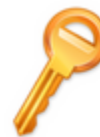

Pair-wise Master Key (PMK) (Manually configured or derived through

802.1X authentication)

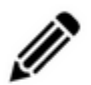

PMK is never sent on the link

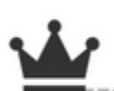

Role determination: Lowest MAC = Authenticator (Manual Mode), RADIUS server tells who is who (802.1X Mode)

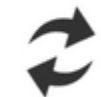

Authenticator and Supplicant derive keys and exchange with each other

PMKID(16) = HMAC-SHA1-128(PMK, "PMK Name" || AA || SA) AA: Authenticator Address, SA: Supplicant Address

PTK ← PRF-X(PMK, "Pairwise key expansion", Min (AA,SA) || Max (AA, SA) || Min (ANonce, SNonce) || Max(ANonce,SNonce))

ANonce & SNonce = Random values gen by Authenticator & Supplicant

Pairwise Transient Key PTK

Key Confirmation Key (KCK) Key Encryption Key (KEK)

Message Integrity check (16) Encryption Alg (16)

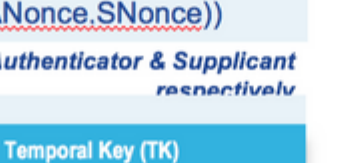

Data Encryption

 $\geq$ 

AUTHENTICATOR

BLDG-1-AGG

EAPoL-

EAPoL-

EAPoL-Key

EAPoL-Key (Sr

EAPoL-Key (

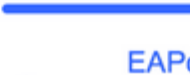

# **MACsec Key Derivation Schemes**

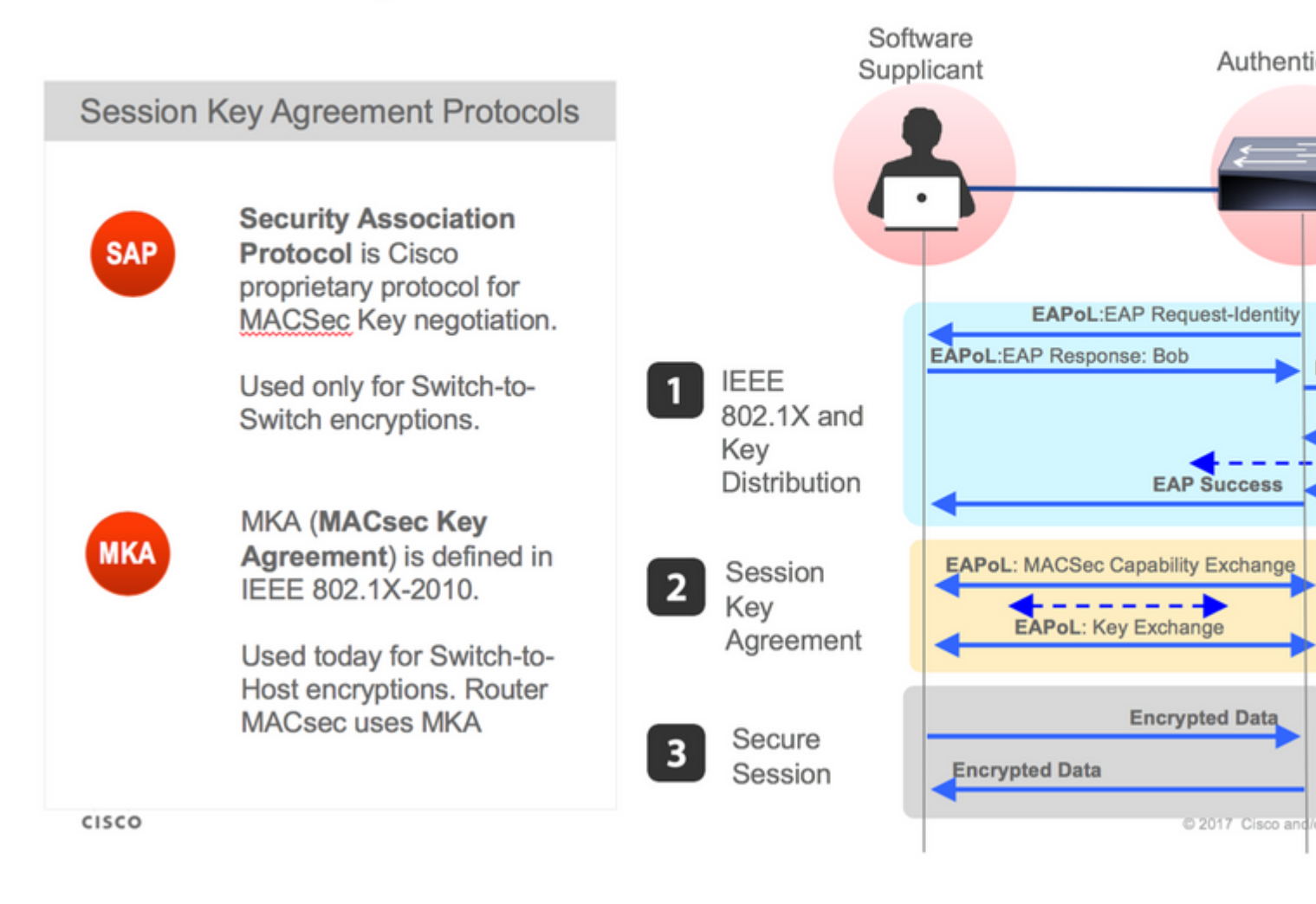

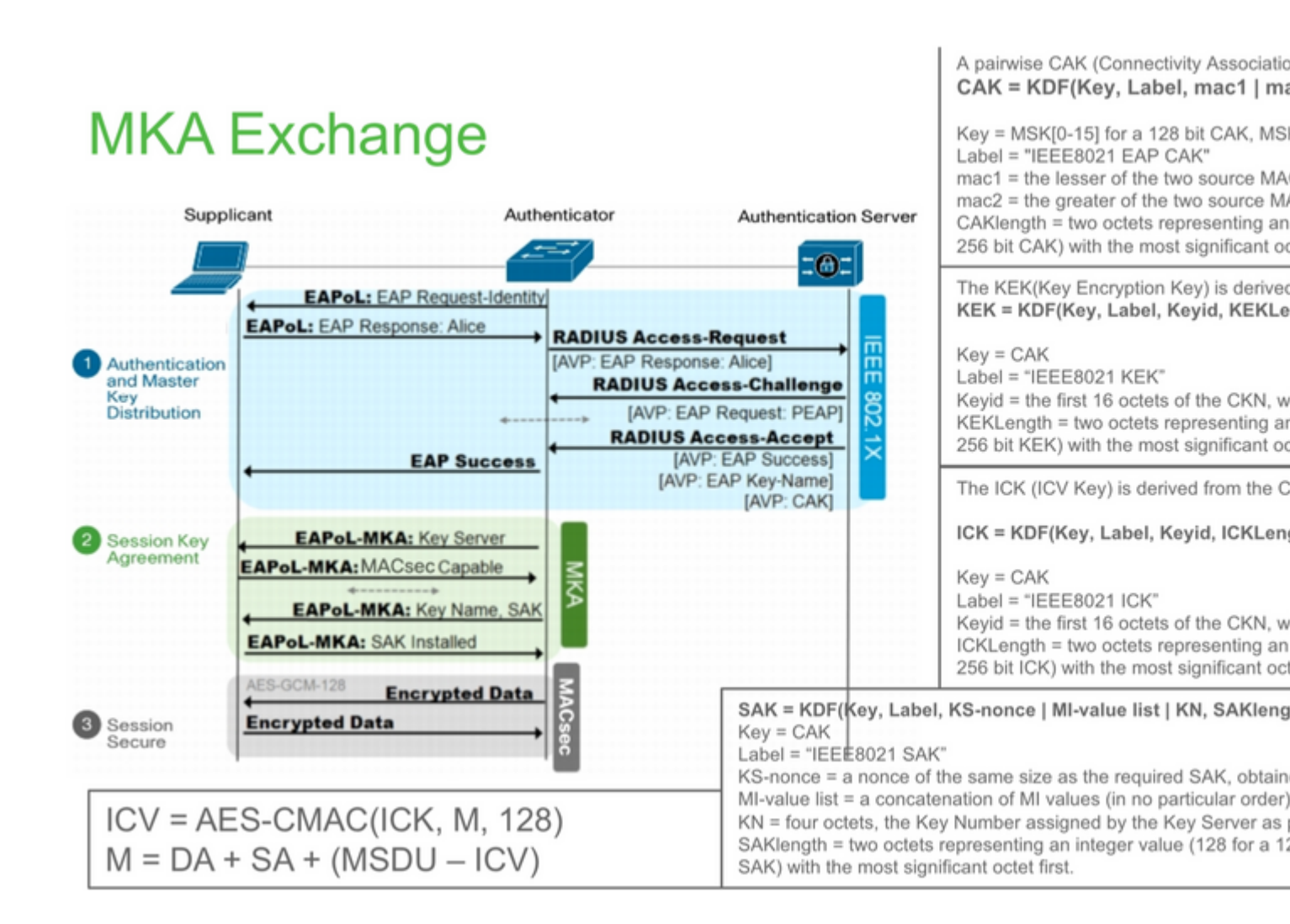

# **MKA Exchange**

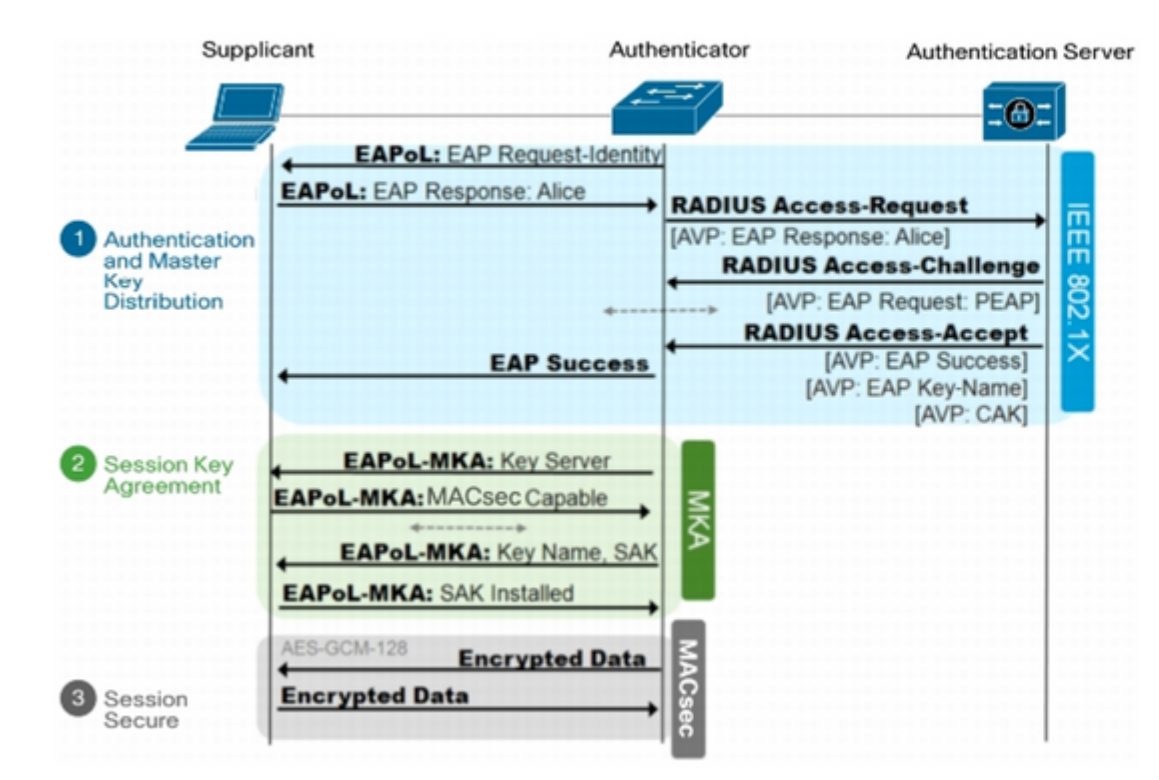

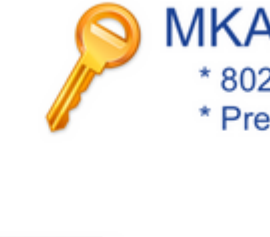

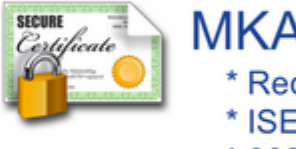

\* 802

### MACsec en la plataforma

# Where is MACsec performed in Hardware? Applicable for UADP 2.0/3.0/Mini ASIC

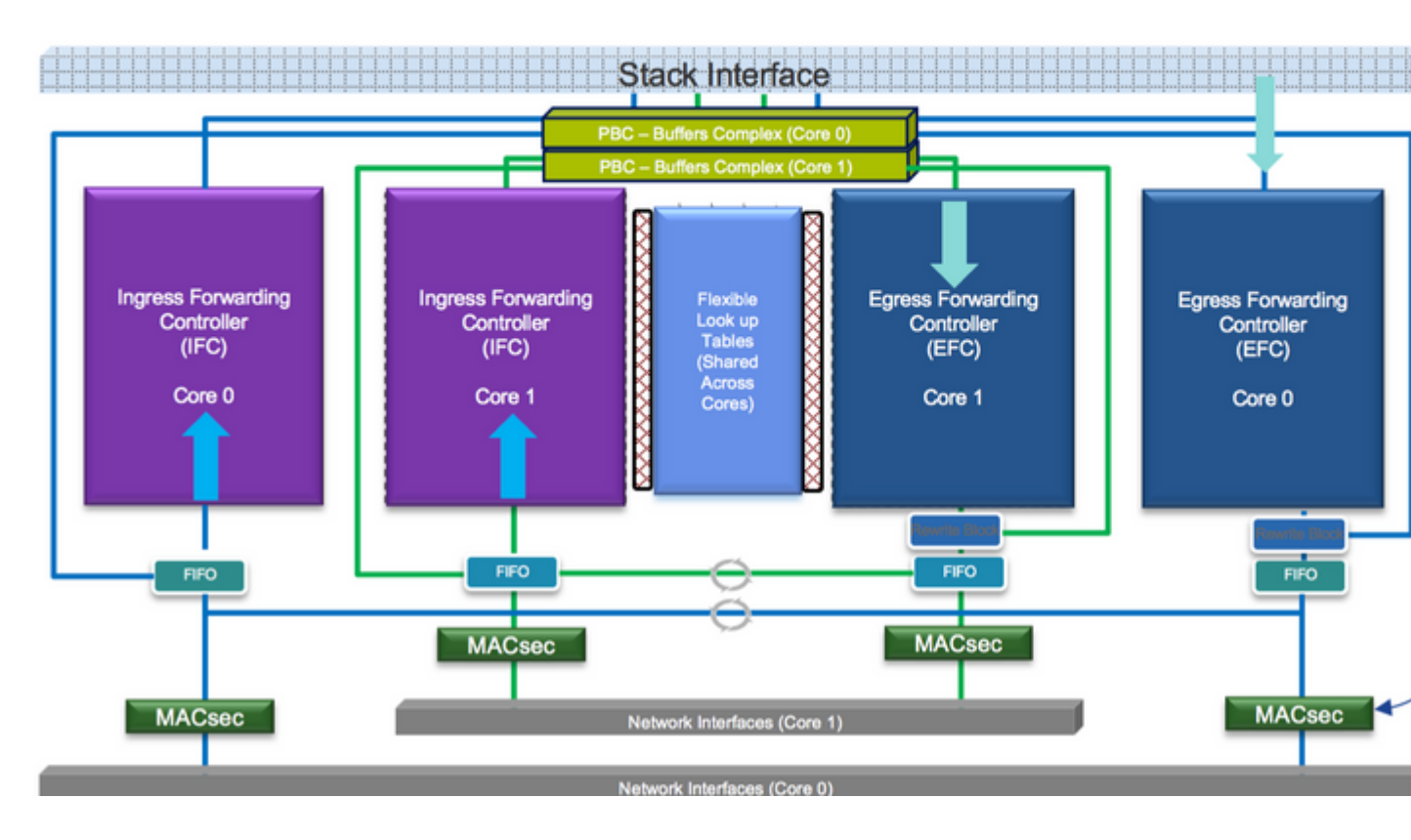

Matriz de compatibilidad de productos

# LAN MACsec Support per Platform

|                     | MACsec                   | Cat 9200         |         | Cat 9300  |          | Cat 9400  | Cat 9500 |           |
|---------------------|--------------------------|------------------|---------|-----------|----------|-----------|----------|-----------|
|                     | WIAO360                  | 041 3200         | 0410200 |           | Cat 5500 |           | Ouronoo  |           |
|                     |                          | SW               | License | SW        | License  | SW        | License  | SW        |
| Switch to<br>Switch | 128 Bits<br>SAP          | 16.10.1 +        | NE      | 16.6.1 +  | NE       | 16.10.1 + | NE       | 16.6.1 +  |
|                     | 128 Bits<br>MKA          | 16.10.1 +        | NE      | 16.6.1 +  | NE       | 16.10.1 + | NE       | 16.6.1 +  |
|                     | 256 Bits<br>MKA          | Not<br>Supported |         | 16.6.1 +  | NA       | 16.10.1 + | NA       | 16.6.1 +  |
|                     | ClearTag<br>Pass Through | 16.10.1 +        | NE      | 16.10.1 + | NE       | 16.10.1 + | NE       | 16.10.1 + |
|                     |                          |                  |         |           |          |           |          |           |
| Host to<br>Switch   | 128 Bits<br>MKA          | 16.10.1 +        | NE      | 16.8.1 +  | NE       | 16.9.1 +  | NE       | 16.8.1 +  |
|                     | 256 Bits<br>MKA          | Not<br>Supported |         | 16.9.1 +  | NA       | 16.10.1 + | NA       | 16.9.1 +  |

NE - Network Essentials. NA - Network Advantage.

# LAN MACsec Performance Data

|           | MACsec       | Cat 9200      | Cat 9300  | Cat 9400  | Cat 9500  |
|-----------|--------------|---------------|-----------|-----------|-----------|
| Switch to | 128 Bits SAP | Line Rate     | Line Rate | Line Rate | Line Rate |
| Switch    | 128 Bits MKA | Line Rate     | Line Rate | Line Rate | Line Rate |
|           | 256 Bits MKA | Not Supported | Line Rate | Line Rate | Line Rate |
|           |              |               |           |           |           |
| Host to   | 128 Bits MKA | Line Rate     | Line Rate | Line Rate | Line Rate |
| Switch    | 256 Bits MKA | Not Supported | Line Rate | Line Rate | Line Rate |

## C9400 Sup 1XL-Y does not Support MACsec on any Supervisor ports C9400 Sup 1 and 1XL support MACsec for only for interfaces with speed 10/4

NE – Network Essentials. NA – Network Advantage. Line rate is calculated with the additional MACsec header overhead

## Información Relacionada

Guía de configuración de seguridad, Cisco IOS XE Gibraltar 16.12.x (switches Catalyst 9300)

### Acerca de esta traducción

Cisco ha traducido este documento combinando la traducción automática y los recursos humanos a fin de ofrecer a nuestros usuarios en todo el mundo contenido en su propio idioma.

Tenga en cuenta que incluso la mejor traducción automática podría no ser tan precisa como la proporcionada por un traductor profesional.

Cisco Systems, Inc. no asume ninguna responsabilidad por la precisión de estas traducciones y recomienda remitirse siempre al documento original escrito en inglés (insertar vínculo URL).